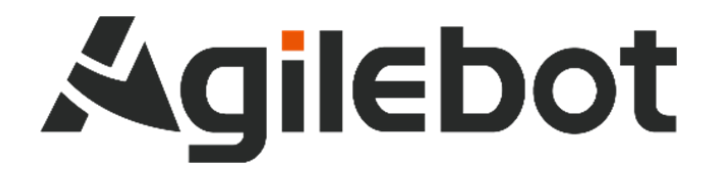

# 产品手册 IRC-I4A-C 控制柜说明书

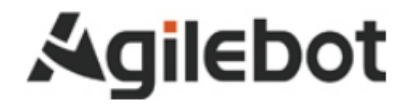

# 产品手册 IRC-14A-C 控制柜说明书

V1. 2

Copyright, 2022AgilebotRoboticsCo., Ltd. Allrightsreserved

本手册中包含的信息如有变更, 恕不另行通知, 且不应视为捷勃特的承诺。捷勃特对本手册中可能出现的错误 概不负责。

除本手册中有明确陈述之外,本手册中的任何内容不应解释为捷勃特对个人损失、财产损坏或具体适用性等做 出的任何担保或保证。

捷勃特对因使用本手册及其中所述产品而引起的意外或间接伤害概不负责。

未经捷勃特的书面许可,不得再生或复制本手册和其中的任何部件。

可从捷勃特处获取此手册的额外复印件。

本出版物的原始语言为中文。

©版权所有 2022Agilebot. 保留所有权利。

AgilebotRoboticsCo.,Ltd

### 中国上海

修订

| 版本号   | 修订时间         | 状态 |
|-------|--------------|----|
| V1.0  | 2023. 02. 25 | 取消 |
| V1.1  | 2023. 04. 03 | 取消 |
| V1. 2 | 2023. 07. 06 | 发布 |

# 目录·

| 安 | 全使用                                                                                                    | ]须知                                                                                                    | 7                                                                                      |
|---|----------------------------------------------------------------------------------------------------|----------------------------------------------------------------------------------------------------|----------------------------------------------------------------------------------------|
| _ | 、维修                                                                                                    | を篇                                                                                                    | 13                                                                                     |
| 1 |                                                                                                    | 概要                                                                                                    | 13                                                                                     |
| 2 |                                                                                                    | 结构                                                                                                    | 14                                                                                     |
|   | 2. 1                                                                                                    | 控制装置的外观                                                                                                    | 14                                                                                     |
|   | 2. 2                                                                                                    | 构成单元的功能                                                                                                    | 17                                                                                     |
|   | 2. 3                                                                                                    | 检修和维修                                                                                                    |                                                                                        |
| 3 |                                                                                                    | 常见问题处理方法                                                                                                    | 19                                                                                     |
|   | 3. 1                                                                                                    | 不能接通电源                                                                                                    |                                                                                        |
|   | 3. 2                                                                                                    | 示教器不通电时(示教器的 LED 不点亮)                                                                                                    |                                                                                        |
|   | 3. 3                                                                                                    | 报警发生画面                                                                                                    | 20                                                                                     |
|   | 3. 4                                                                                                    | 停止信号                                                                                                    | 22                                                                                     |
|   | 3.5                                                                                                    | 零点标定                                                                                                    | 23                                                                                     |
|   | 3. 6                                                                                                    | IRC-14A-C 控制柜不带示教器模式                                                                                                    | 26                                                                                     |
|   | 3. 7                                                                                                    | 基于报警代码的常见问题处理方法                                                                                                    | 27                                                                                     |
|   |                                                                                                    |                                                                                                    |                                                                                        |
| 4 |                                                                                                    | 单元的更换                                                                                                    | 34                                                                                     |
| 4 | 4. 1                                                                                                    | <b>单元的更换</b><br>更换前的步骤                                                                                                    | <b> 34</b>                                                                             |
| 4 | 4. 1<br>4. 2                                                                                                    | <b>单元的更换</b><br>更换前的步骤<br>更换风扇单元                                                                                                    | <b> 34</b><br>35                                                                       |
| 4 | 4. 1<br>4. 2<br>4. 3                                                                                                   | <b>单元的更换</b><br>更换前的步骤<br>更换风扇单元<br>更换驱动板                                                                                                    | <b>34</b><br>35<br>36<br>36                                                            |
| 4 | 4. 1<br>4. 2<br>4. 3<br>4. 4                                                                                           | <b>单元的更换</b>                                                                                                    | 34<br>35<br>36<br>36<br>37                                                             |
| 4 | 4. 1<br>4. 2<br>4. 3<br>4. 4<br>4. 5                                                                                   | <b>单元的更换</b>                                                                                                    | <b>34</b><br>35<br>36<br>36<br>37<br>37                                                |
| 4 | 4. 1<br>4. 2<br>4. 3<br>4. 4<br>4. 5<br>4. 6                                                                           | <b>单元的更换</b>                                                                                                    | <b>34</b><br>35<br>36<br>36<br>37<br>37<br>38                                          |
| 4 | 4. 1<br>4. 2<br>4. 3<br>4. 4<br>4. 5<br>4. 6<br>4. 7                                                                   | <ul> <li>单元的更换</li> <li>更换前的步骤</li> <li>更换风扇单元</li> <li>更换驱动板</li> <li>更换滤波板</li> <li>更换滤波板</li> <li>更换断路器</li> <li>更换电源输入口</li> <li>更换开关电源</li> </ul>                                                                                                    | 34<br>35<br>36<br>36<br>37<br>37<br>38<br>38                                           |
| 4 | 4. 1<br>4. 2<br>4. 3<br>4. 4<br>4. 5<br>4. 6<br>4. 7<br>4. 8                                                           | <b>单元的更换</b><br>更换前的步骤<br>更换风扇单元                                                                                                    | 34<br>35<br>36<br>36<br>37<br>37<br>38<br>38<br>38<br>39                               |
| 4 | 4. 1<br>4. 2<br>4. 3<br>4. 4<br>4. 5<br>4. 6<br>4. 7<br>4. 8<br>4. 9                                                   | <b>单元的更换</b><br>更换前的步骤                                                                                                    | 34<br>35<br>36<br>36<br>37<br>37<br>38<br>38<br>39<br>39                               |
| 4 | 4. 1<br>4. 2<br>4. 3<br>4. 4<br>4. 5<br>4. 6<br>4. 7<br>4. 8<br>4. 9<br>4. 10                                          | <ul> <li>单元的更换</li> <li>更换前的步骤</li> <li>更换风扇单元</li> <li>更换驱动板</li> <li>更换驱动板</li> <li>更换滤波板</li> <li>更换断路器</li> <li>更换电源输入口</li> <li>更换开关电源</li> <li>更换 PNP/NPN 型跳线板</li> <li>更换核心板</li> <li>更换 TP 柔线转接板</li> </ul>                                                                         | 34<br>36<br>36<br>36<br>37<br>37<br>38<br>38<br>39<br>39<br>39<br>39                   |
| 4 | 4. 1<br>4. 2<br>4. 3<br>4. 4<br>4. 5<br>4. 6<br>4. 7<br>4. 8<br>4. 9<br>4. 10<br>4. 11                                 | <b>单元的更换</b>                                                                                                    | 34<br>36<br>36<br>36<br>37<br>38<br>38<br>38<br>39<br>39<br>39<br>40<br>40             |
| 4 | 4. 1<br>4. 2<br>4. 3<br>4. 4<br>4. 5<br>4. 6<br>4. 7<br>4. 8<br>4. 9<br>4. 10<br>4. 11<br>4. 12                        | <b>单元的更换</b>                                                                                                    | 34<br>35<br>36<br>36<br>37<br>37<br>38<br>38<br>39<br>39<br>40<br>40<br>41             |
| 4 | 4. 1<br>4. 2<br>4. 3<br>4. 4<br>4. 5<br>4. 6<br>4. 7<br>4. 8<br>4. 9<br>4. 10<br>4. 11<br>4. 12<br>4. 13               | <b>单元的更换</b>                                                                                                    | 34<br>35<br>36<br>36<br>37<br>37<br>38<br>38<br>38<br>39<br>39<br>40<br>41<br>41       |
| 4 | 4.1<br>4.2<br>4.3<br>4.4<br>5<br>4.5<br>4.5<br>4.5<br>4.7<br>4.7<br>4.10<br>4.11<br>4.11<br>4.12<br>4.13<br><b>、连接</b> | <ul> <li>单元的更换</li> <li>更换前的步骤</li> <li>更换风扇单元</li> <li>更换驱动板</li> <li>更换驱动板</li> <li>更换驱动板</li> <li>更换膨路器</li> <li>更换电源输入口</li> <li>更换电源输入口</li> <li>更换干关电源</li> <li>更换 PNP/NPN 型跳线板</li> <li>更换核心板</li> <li>更换核心板</li> <li>更换转接板</li> <li>更换母线板</li> <li>更换母线板</li> <li>更换主控底板</li> </ul> | 34<br>35<br>36<br>36<br>37<br>37<br>37<br>38<br>39<br>39<br>39<br>40<br>41<br>41<br>41 |

|   | 1.1   | 系统配置                      | 43 |
|---|-------|---------------------------|----|
|   | 1. 2  | 外部接口                      | 44 |
| 2 |       | 与设备的连接                    | 46 |
|   | 2. 1  | 机器人连接电缆                   | 46 |
|   | 2. 2  | 示教器电缆                     | 47 |
|   | 2. 3  | 输入电源电缆的准备                 | 48 |
|   | 2.4   | 接地与屏蔽连接                   | 49 |
|   | 2.5   | 干扰消除                      | 50 |
|   | 2.6   | 关于漏电断路器                   | 51 |
|   | 2.7   | 关于断路器的 0N/0FF 时机          | 51 |
|   | 2. 8  | 外部急停信号的连接                 | 51 |
| 3 |       | 外围设备                      | 52 |
|   | 3. 1  | 外围设备接口                    | 52 |
|   | 3. 2  | 外围设备接口和外围设备的连接            | 56 |
|   | 3. 3  | 安全板与外围设备的连接               | 60 |
|   | 3. 4  | 通讯设备的连接(以太网接口)            | 61 |
| 4 |       | 搬运、安装                     | 62 |
| 4 | 4. 1  | 搬运方法                      | 62 |
| 4 | 4. 2  | 安装方法                      | 64 |
| 4 | 4. 3  | 安装条件                      | 65 |
|   | 4. 4  | 安装时的调整和确认项目               | 66 |
| 附 | 录     |                           | 67 |
|   | A 规格· | 一览表                       | 67 |
|   | D 小田  | 凸 <b>夂</b> 坎則亥纮媯λ 焱中信只今\) | 60 |

安全使用须知

在使用机器人时,必须熟读并理解本章所述内容。

在本操作手册中,机器人系统是指包含工业机器人本体、工业机器人控制器、示教器、线缆、软件及 其他配件的集成系统,必须充分考虑用户和系统的安全预防措施。

没有上海捷勃特机器人有限公司的授权,任何人无权对工业机器人进行改造。上海捷勃特机器人有限 公司对使用任何非捷勃特机器人提供的额外组件(软件、工具等)可能导致的工业机器人或者部件损坏不 承诺任何责任。

上海捷勃特机器人有限公司对任何错误使用工业机器人导致的结果不承诺任何责任。错误使用包括:

- ▶ 超出机器人指定参数范围使用
- ▶ 作为人或者动物的运载工具
- ▶ 作为攀爬工具使用
- ▶ 在爆炸性环境情况下使用
- ▶ 无安全防护情况下使用

除了本章的安全内容,本操作手册包含其他安全说明,这些也必须遵守。

### 使用者的定义

作业人员的定义如下所示:

▶ 操作员

进行机器人的电源 on/off 操作

从操作面板启动机器人程序

▶ 调试工程师

进行机器人的操作

在安全围栏内进行机器人的示教及程序编写调试

▶ 维修工程师

进行机器人的操作

在安全围栏内进行机器人的示教等

进行机器人的维护(修理、调整、更换)作业

"操作员"不能进入安全围栏内进行作业。

"调试工程师"、"维修工程师"可以在安全围栏内进行作业。

安全围栏内的作业,包括搬运、设置、示教、调整、维护等。

要在安全围栏内进行作业,必须接受过机器人的专业培训。

在进行机器人的操作、编程、维护时,操作者、程序员、维修工程师必须警告安全,至少应穿戴下列 物品进行作业。

- ▶ 适合于作业内容的工作服
- ▶ 安全鞋
- ▶ 安全帽

# 有关安全的记载的定义

本说明书包括保证使用者人身安全以及防止机床损坏的有关安全的警告事项,并根据它们在安全方面的重要程度,在正文中以"危险"和"警告"来叙述。

此外,有关的补充说明以"注意"来叙述。

用户在使用之前,必须熟读"危险"、"警告"和"注意"中所叙述的事项。

| 标识           | 定义                                   |
|--------------|--------------------------------------|
| <u> </u> 危 险 | 用于在错误操作时,有可能会出现使用者死亡或者受重伤等危险的情况。     |
| ▲ 警告         | 用于在错误操作时,有可能会出现人员轻度或中度受伤、物品受损等危险的情况。 |
| 1 注 意        | 用于记述补充说明,属于危险或者警告以外的事项。              |

请仔细阅读本说明书,为了方便随时参阅,请将其妥善保管在身边。

### 与控制装置使用有关的警告和注意事项

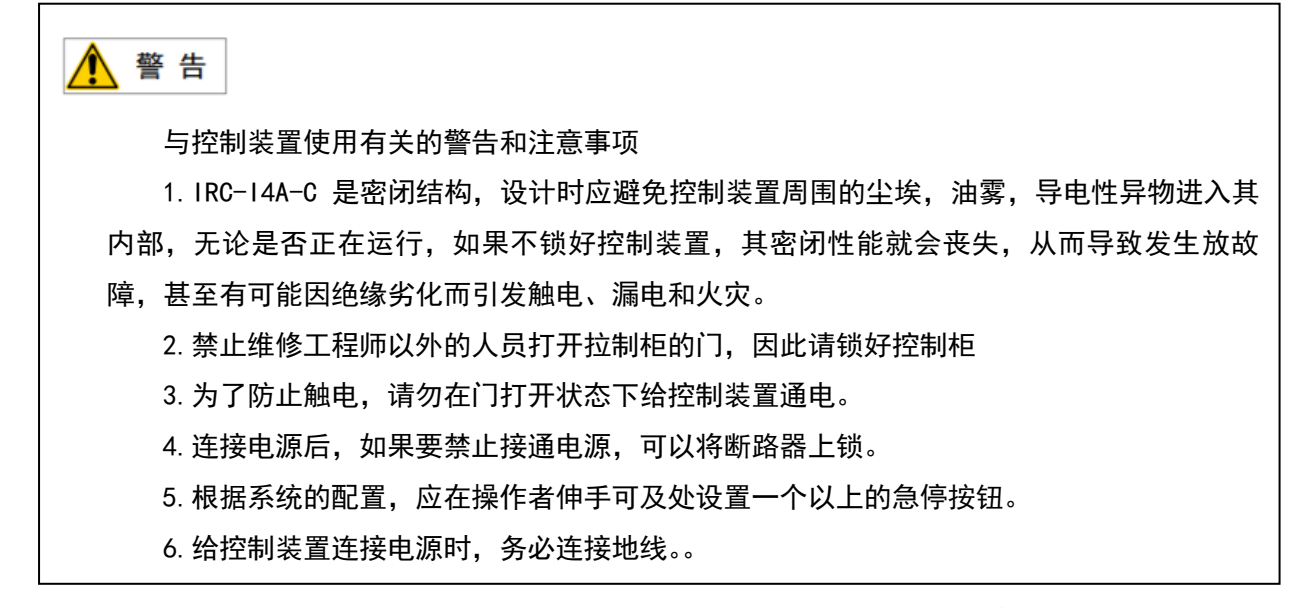

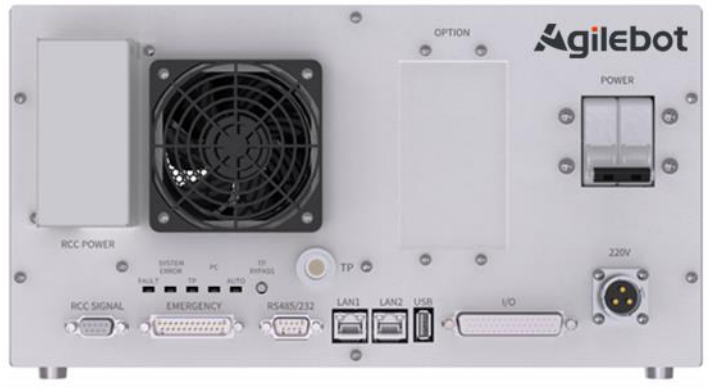

# 安全警告标签

机器人和控制器都贴有数个安全和信息标签,其中包含产品的相关重要信息。这些信息对所有操作机器人系统的人员都非常有用,如安装、检修或操作期间。

安全标签只使用图形,适用于所有语种。

| ▲ 注意<br>必须遵守产品标签上的安全和健康标志。此外,还需遵守系统构建方或集成方提供的补充安全<br>信息。                                                                                                    |                                                      |  |  |  |
|----------------------------------------------------------------------------------------------------|------------------------------------------------------|--|--|--|
| 标志                                                                                                    | 描述                                                   |  |  |  |
| Â                                                                                                    | 如果在通电时触碰控制器内部通电零件,可能会触电。                             |  |  |  |
|                                                                                                    | 如果不依照说明操作,可能会发生能造成伤害和/或产品损坏的<br>事故。适用于某些涉及功能要求的警告消息, |  |  |  |
|                                                                                                    | 控制柜接地标志                                              |  |  |  |
| WARNING           Shut machine off before servicing and wait 5<br>situation of the servicing and wait 5<br>situation of the servicing and wait 5<br>situation of the service of the service<br>injuries of death.           Select suitable external protection device and<br>wing Failure to do so will result in tripping:<br>If select leakage current protection device,<br>Recommend use delay type more than 30mA.           Image: Select beakage current protection device<br>Recommend use delay type more than 30mA.           Image: Select beakage current protection device<br>Recommend use delay type more than 30mA.           Image: Select beakage current protection device<br>Recommend use delay type more than 30mA.           Image: Select beakage current protection device<br>Recommend use delay type more than 30mA.           Image: Select beakage current protection device<br>Recommend use delay type more than 30mA.           Image: Select beakage current protection device<br>Recommend use delay type more than 30mA.           Image: Select beakage current protection device<br>Recommend use delay type more than 30mA.           Image: Select beakage current protection device<br>Recommend use delay type more than 30mA.           Image: Select beakage current protection device<br>Recommend use delay type more than 30mA.           Image: Select beakage current protection device<br>Recommend use delay type more than 30mA.           Image: Select beakage current protection device<br>Recommend use delay type more than 30mA.           Image: Select beakage current protection device<br>Recommend use delay type more than 30mA.           Image: Select beakage current protection devi |                                                      |  |  |  |
| Â                                                                                                    | 触电                                                   |  |  |  |

| 标志                                                                                                    | 描述                                                             |
|----------------------------------------------------------------------------------------------------|----------------------------------------------------------------|
| WARNING                                                                                                    | 将手移至移动部件附近时可能会使手或手指卡在轴和外罩之<br>间。<br>装有伸缩罩的机器人不会夹住手或手指,因此没有该标签。 |
| WARNING                                                                                                    | 请勿在机器人移动时进入作业区域内。 机器人可能碰撞到作业<br>人员。这非常危险,可能会造成严重的安全问题。         |
|                                                                                                    | 高温,注意不要灼伤。                                                     |
| 於 警告 WARNING   ※ 学生   ※ 生   ※ 生 、   ※ 生 、   ※ 生 、   ※ 生 、   、   ※ 生 、   、   、   、   、   、   、   、   、   、   、   、   、   、   、   、   、   、   、   、   、   、   、   、   、   、   、   、   、   、   、   、   、   、   、   、   、   、   、   、   、   、   、   、   、   、   、   、   、   、   、   、   、   、   、   、   、   、   、   、   、   、   、   、   、   、   、   、   、   、   、   、   、   、   、   、   、   、   、   、   、   、   、   、   、   、   、   、   、   、   、   、   、   、   、   、   、   、   、   、   、   、   、   、   、   、   、   、   、   、   、   、   、   、   、   、   、   、   、   、   、   、   、   、   、   、   、   、   、   、   、   、   、   、   、   、   、   、   、   、   、   、   、   、   、   、   、   、   、   、   、   、   、   、   、   、   、   、   、   、   、   、   、   、   、   、   、   、   、   、   、   、   、   、   <                                                                                                    | 搬运,吊装                                                          |
| 会性       会性       Set       Set       Set         Image: Set of the set of the set | 工作区域防撞                                                         |

一、维修篇

1 概要

本说明书适用于 IRC-I4A-C 控制装置。

本说明书就机器人用 IRC-I4A-C 的维修、连接进行描述。

维修篇:常见问题处理方法、单元的设定、调整和更换方法

连接篇: IRC-I4A-C 和机器人机构部、外围设备的连接方法、以及控制装置的安装方法。

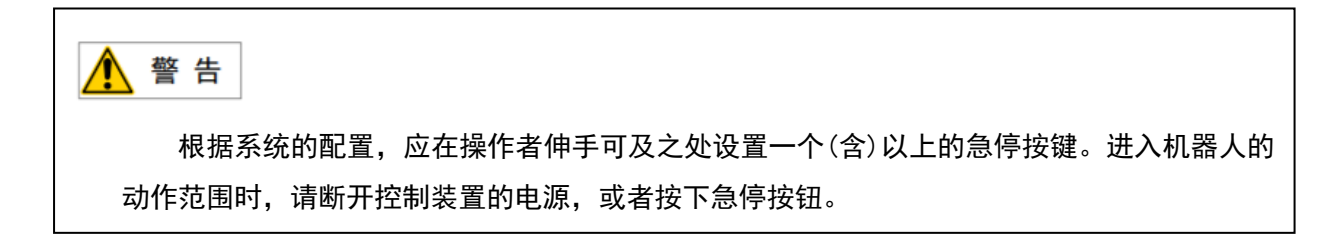

# 机器人控制柜命名规则

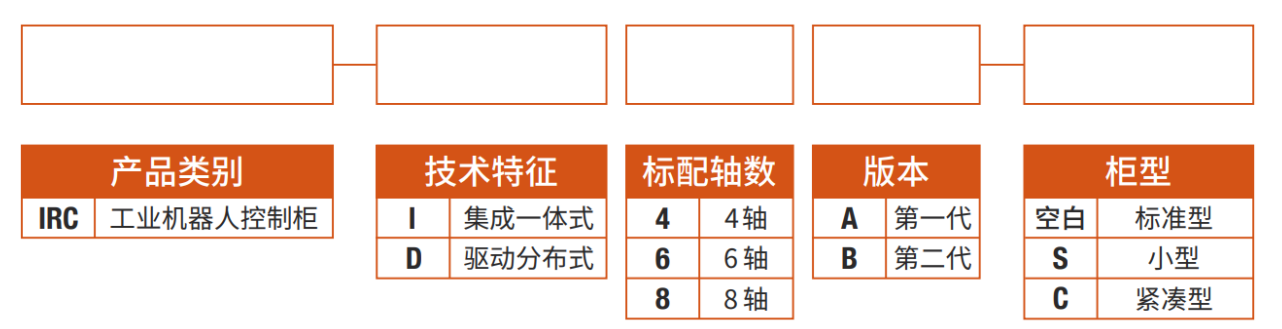

# 2 结构

### 2.1 控制装置的外观

Q

控制柜外观及构成零件,因控制的机器人,各种选项配置,应用程序会有些许不同。

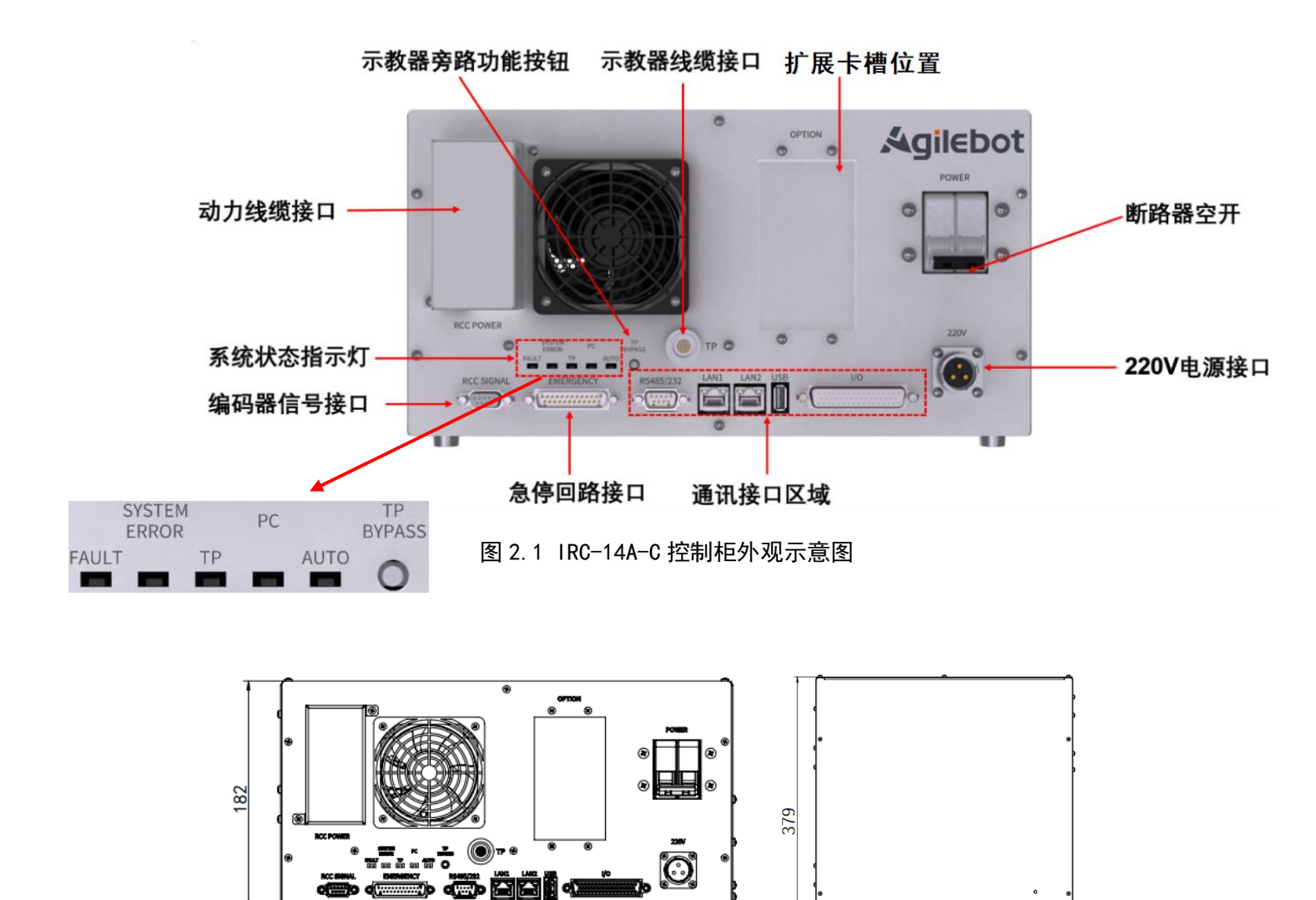

图 2.2 控制柜尺寸示意图

36

俯视图

350

主视图

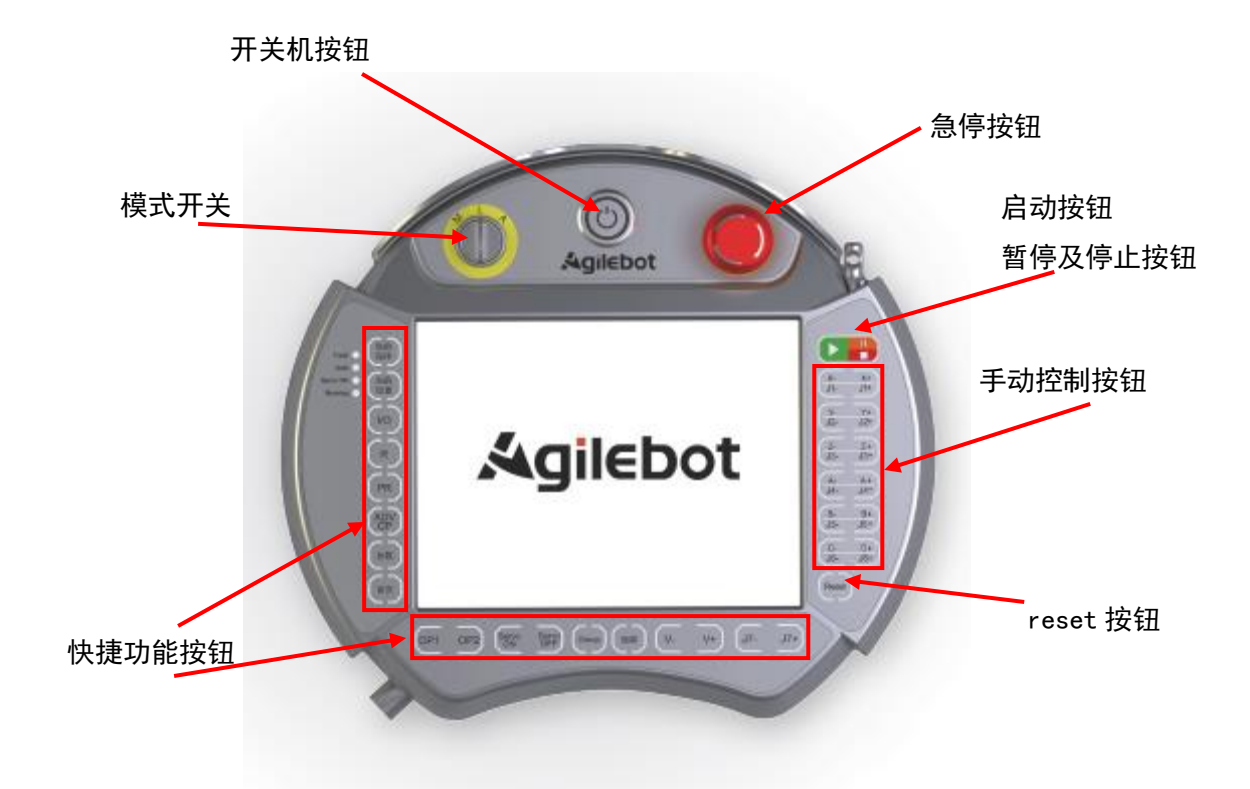

图 2.3 示教器正面示意图

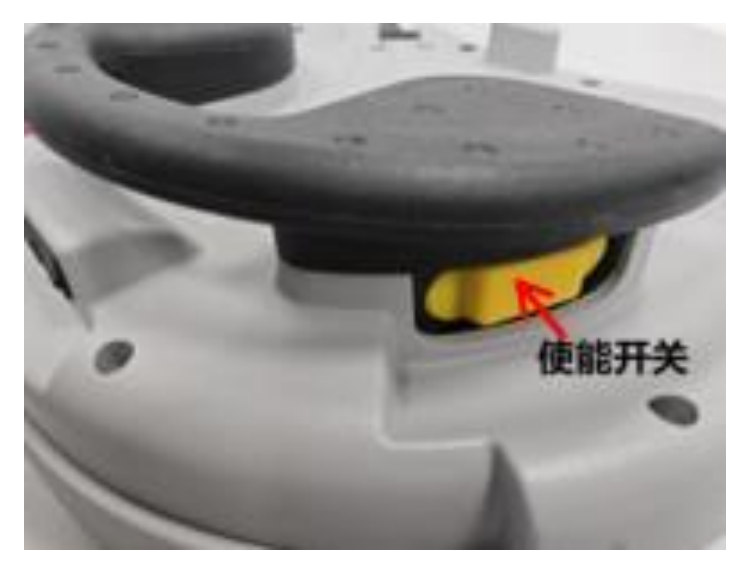

图 2.4 示教器背面示意图

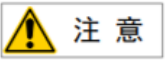

在使用控制柜上的 USB 接口备份机器人相关数据时,推荐 USB2.0 协议的 FAT32 格式的储存

设备,容量在8G-32G间,例如U盘,移动硬盘等。

推荐U盘品牌及型号如下表所示

| 品牌       | 型号      | 储存容量 |
|----------|---------|------|
| aigo     | U269    | 16G  |
| Kingston | DTXM    | 32G  |
| SanDisk  | CZ73    | 32G  |
| Lenovo   | X3 Lite | 32G  |

USB 存储器具有安全功能而在向驱动器存取时需要密码认证的产品,不能使用。

# 2.2 构成单元的功能

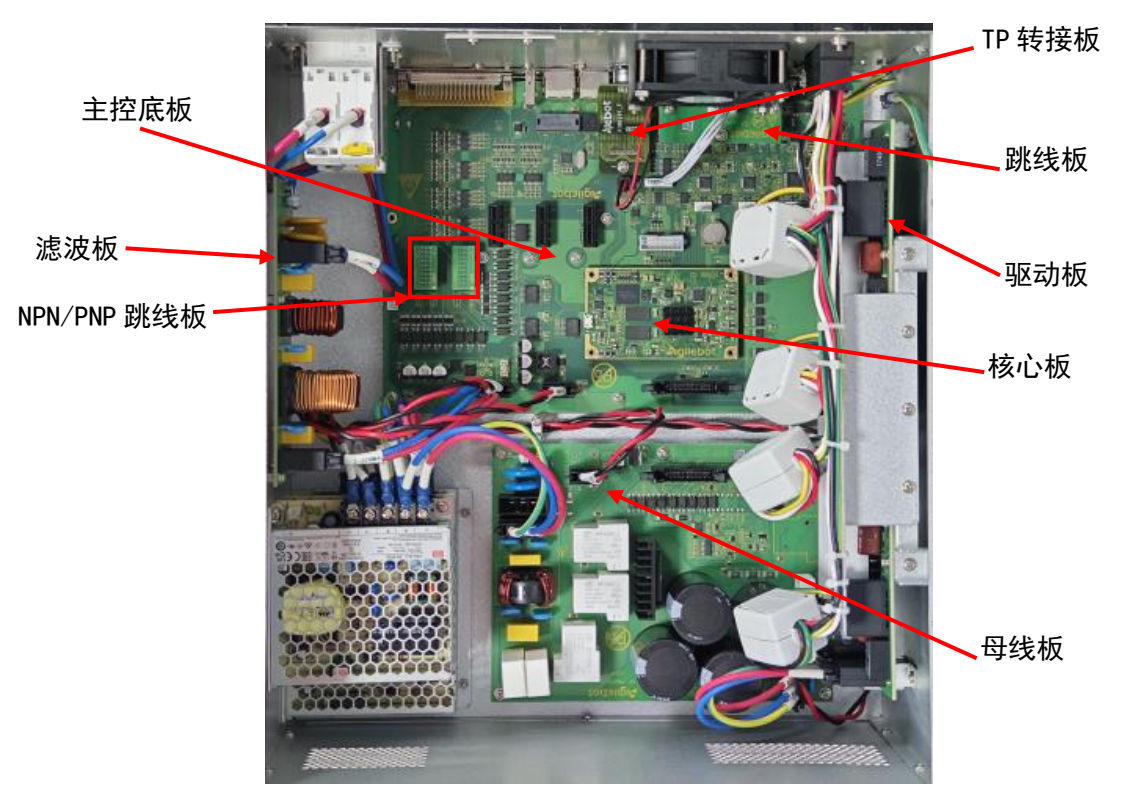

下图对 IRC-14A-C 控制柜内部结构及各主要元器件功能进行说明。

图 2.5 控制柜内部示意图

核心板:主控核心电路,主要实现机器人控制的伺服控制、运动控制。

主控底板: 主控外围电路, 包含编码器接口、10 接口、网络接口、USB 接口、RS485、RS232 等接口电路, 集成安全板功能, 可实现 2 个卡槽的板卡扩展。

母线板:实现交流到直流电压转换,为机器人提供高压直流电源。

TP 转接板:实现 TP 连接器到主控板底板的转接,连接 TP。

滤波板:实现 EMI 噪声抑制,减小机器人产生噪声对电网的传导辐射,并且抑制外部对机器人的传导 干扰。

按键板:对应到面板上的功能按键。

驱动板: 电机驱动功率电路, 输入弱电控制信号, 输出电机转动所需的驱动电流。

PNP/NPN 跳线板: 实现 10 输出属性的选择: PNP 对应有信号触发时,信号输出线 out 和电源线 VCC 连接; NPN 对应有信号触发时,信号输出线 out 和 0v 线连接。

#### 2.3 检修和维修

通过进行日常检修、定期检修、以及定期维修,可以将机器人的性能保持在长期稳定的状态。

#### ● 日常检修

在每天进行系统的运行时,对各部位进行清洁和维修,同时检查各部位有无龟裂或损坏,并就以 下事项,随时进行检修。

运行前:

请确认示教器电缆是否存在过度扭曲。请确认控制装置及外围设备是否存在异常

运行后:

运行结束时请让机器人返回到合适的位置,切断控制装置的电源。对各部位进行清洁保养的同时, 请确认是否有龟裂、损坏。控制装置的通风口附着较多灰尘时,请除去灰尘。

● 1 个月检修

- 1) 请确认风扇正常转动。当风扇上粘附有大量的灰尘等杂质时进行清洁
- 2) 请除去控制柜内部的灰尘。请将风扇、变压器上附着的灰尘擦拭掉。
- 为了确认安全功能正常动作,请确认输入紧急停止后检测到报警,或者对控制装置进行停复 电,确认正常启动
- 4) 请打开门,检查门的密封垫是否破损或压坏。
- 5) 请检查控制装置内部有无异常污迹。如果有污迹,请在查明原因采取必要的对策后清扫污迹。 在锁好的状态下,请检查密封垫周围是否有缝隙。检查电缆入口是否有间隙。

#### ● 维修用器具

作为维修用器具,建议准备以下物品测量仪:交流/直流电压计(有时需要用上数字电压表。)

- 1) 测量仪:交流/直流电压计(有时需要用上数字电压表。)
- 2) 示波器: (频率带宽在 5MHz 以上, 双通道)
- 3) 工具:十字螺丝刀、一字螺丝刀、套筒螺丝刀、钢丝钳、剪钳、镊子。

# 3 常见问题处理方法

# 3.1 不能接通电源

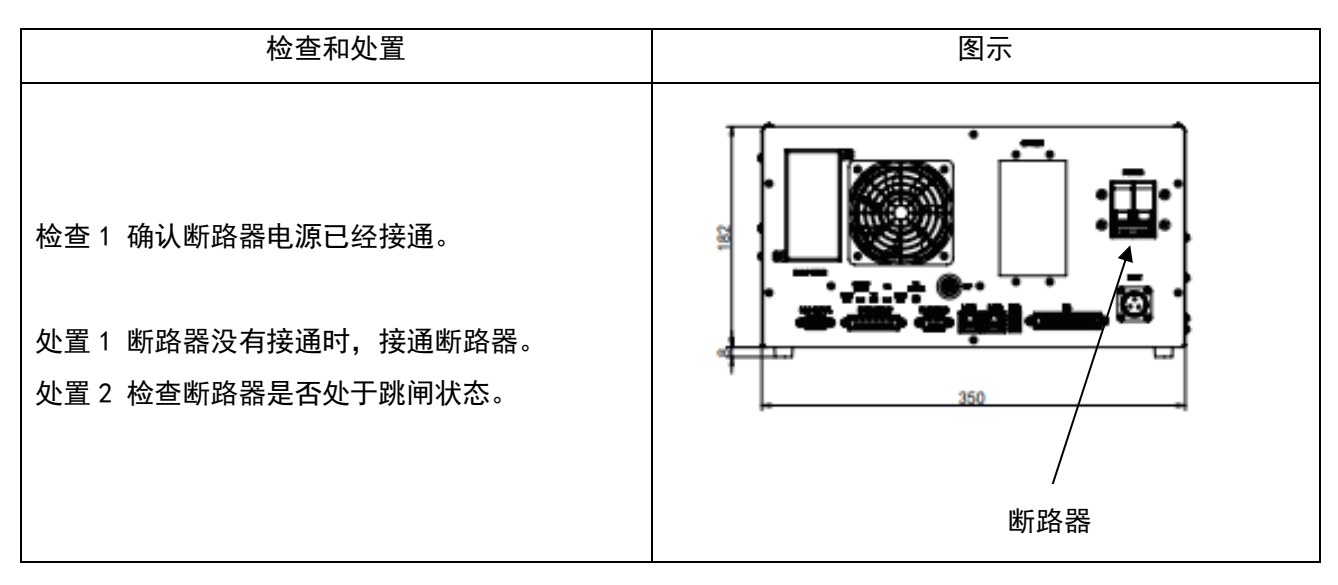

# 3.2 示教器不通电时(示教器的 LED 不点亮)

| 检查和处置                                            | 图示       |
|--------------------------------------------------|----------|
| 检查 1 TP 线缆是否损坏<br>检查 2 TP 接口的针脚是否损坏              | Agilebot |
| 处置1 检查线缆是否损坏,如有损害进行更换。<br>处置2 检查针脚是否损坏,如有损害进行更换。 |          |

### 3.3 报警发生画面

通过以下操作可以查看机器人当前是否有报警以及查看报警历史记录。

1. 在示教器主界面中, 点击图 3.1 红色框中字符后, 弹出界面如图 3.2 所示。

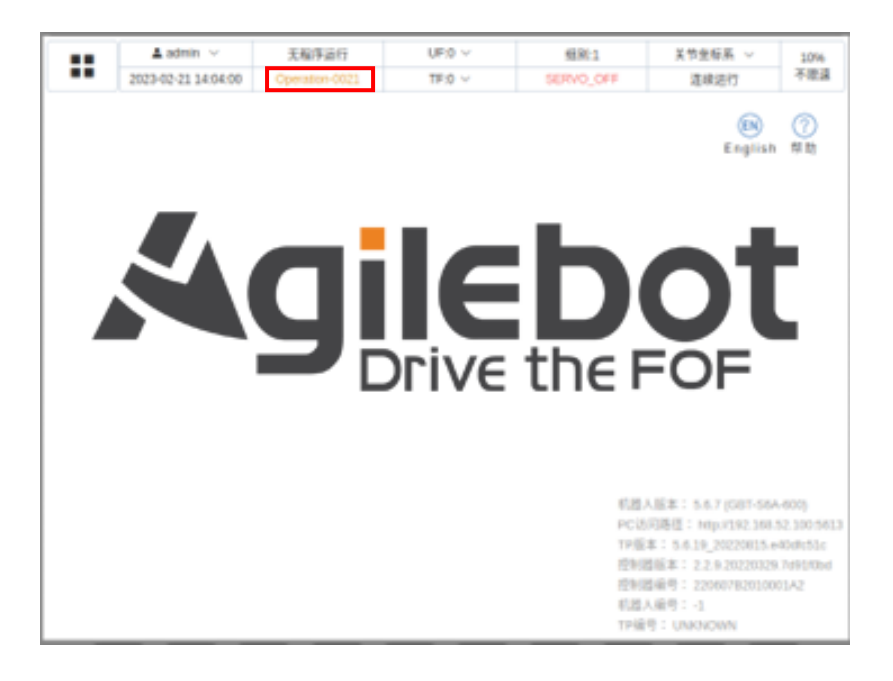

图 3.1 示教器主页面

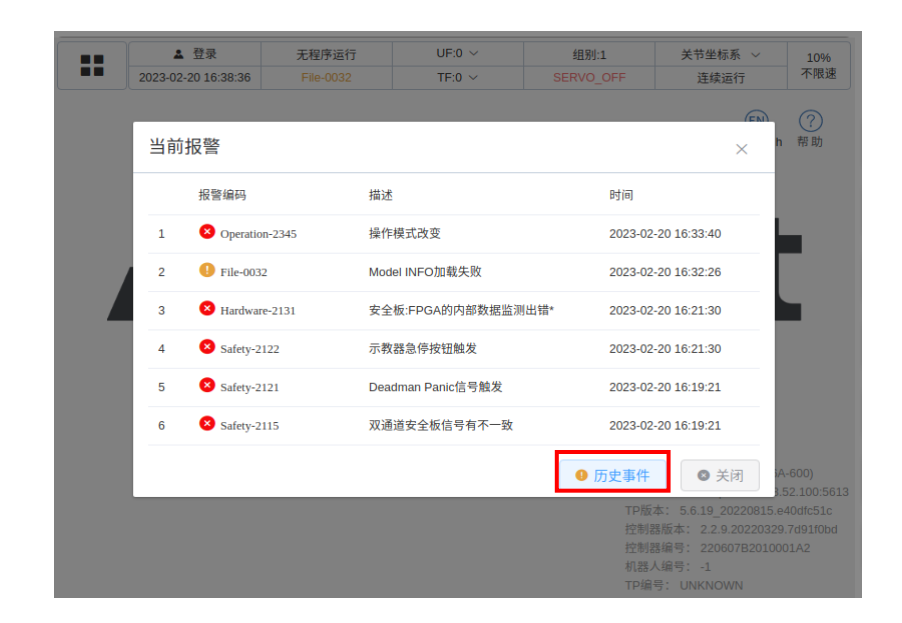

2. 点击历史事件后可以看到当前报警日志,并且可以查看报警历史,如图 3.3 所示。

图 3.2 当前报警弹窗

3. 查看历史事件后,可以看到所有类型的报警编码及其他信息。点击图 3.3 红框处可以筛选报警类

型。

| PHe-002         IP-0         SERVO_OFF         連续运行           日志类型         ALL         查询范围         ② 2023-02-20 06:00:00 至 2023-02-20 23:59:59         查询           报管编码         描述         发生时间         ②         ②         ②         ②         ②         ③         ②         ③         ③         ②         ②         ②         ②         ②         ③         ③         ③         ③         ②         ②         ②         ②         ③         ②         ③         ②         ③         ②         ③         ②         ②         ③         ②         ③         ③         ②         ③         ③         ③         ③         ③         ③         ③         ③         ③         ③         ③         ③         ③         ④         ③         ③         ③         ③         ③         ③         ③         ④         ③         ③         ③         ③         ③         ③         ③         ③         ③         ③         ③         ③         ③         ③         ③         ③         ③         ③         ③         ③         ③         ③         ③         ③         ③         ③         ③         ③         ③         ③         ③                                                                                                    |   | ▲ 登录                    | 无程序运行       | UF:0 V               | 组别:1                      | 关节坐标系 ~         | 10%    |
|----------------------------------------------------------------------------------------------------|---|-------------------------|-------------|----------------------|---------------------------|-----------------|--------|
| 日表类型       ALL       查询范围       ②       2023-02-20 08:00:00 至 2023-02-20 23:59:59       查询         报警编码       描述       K生时间         1       ①       Operation-0065       运行模式切换至Auto       2023-02-20 16:32         2       ②       Operation-2345       操作模式改变       2023-02-20 16:32         3       ①       Motion-2164       Controller模块目表Operation state switch from TP to PC*       2023-02-20 16:32         4       ②       Operation-0012       屏幕解锁       2023-02-20 16:32         5       ②       Operation-0012       屏幕解锁       2023-02-20 16:32         6       ③       Operation-0012       屏幕解锁       2023-02-20 16:32         7       ③       Operation-0065       运行模式切换至UnlimitedManual       2023-02-20 16:32         8       ③       Operation-0065       运行模式切换至Auto       2023-02-20 16:32         9       ③       Operation-0065       运行模式切换至Auto       2023-02-20 16:32         9       ③       System-2196       TpComm模块目表run /rpCtp_comm/getPublishTable success*       2023-02-20 16:32         10       ④       System-2196       TpComm模块目表run /rpCtp_comm/getPublishTable success*       2023-02-20 16:32         11       ④       System-2196       TpComm模块目表run /rpCtp_comm/getPublishTable succes                        |   | 2023-02-20 16:39:00     | File-0032   | TH:0 V               | SERVO_OFF                 | 连续运行            | 111000 |
| 报管網頁         描述         发生时           1         ① operation-0065         运行模式功策至Auto         2023-02-01 6.32           2         ② operation-2345         操作模式改变         2023-02-01 6.32           3         ③ Motion-2164         Controller模块目志Operation state switch from TP to PC*         2023-02-02 16.32           4         ④ operation-0012         屏幕線         2023-02-02 16.32           5         ④ operation-0019         屏幕線         2023-02-02 16.32           6         ④ operation-0005         运行模式切换至Auto         2023-02-02 16.32           7         ④ operation-0005         运行模式切换至Auto         2023-02-02 16.32           8         ④ system-2196         运行使式切换至Auto         2023-02-02 16.32           9         Operation-005         运行使式切换至Auto         2023-02-02 16.32           10         ④ system-2196         TpComm模块目志run /rpchp_comm/getPublishTable success*         2023-02-02 16.32           10         ④ system-2196         worker工作栈程启动*         2023-02-02 16.32         2023-02-02 16.32           11         ④ system-2196         worker工作线程启动*         2023-02-02 16.32         2023-02-02 16.32           11         ④ system-2196         worker工作线程启动*         2023-02-02 16.32         2023-02-02 16.32 | E | 日志类型 ALL 🛛 🗸            | 查询范围 🕒 20   | 23-02-20 08:00:00    | 至 2023-02-20 23:59        | :59 查           | 询      |
| 1       ① operation-0065       运行模式功换至Auto       2023-02-2016-33         2       ② operation-2345       操作模式改变       2023-02-2016-33         3       ③ Motion-2164       Controller模块由言Operation state switch from TP to PC*       2023-02-2016-33         4       ④ operation-0012       屏幕領気       2023-02-2016-33         5       ④ operation-0005       属行模式切换至UnlimitedManual       2023-02-2016-33         6       ④ operation-0005       运行模式切换至Auto       2023-02-2016-33         7       ④ operation-0065       运行模式切换至Auto       2023-02-2016-33         8       ④ system-2196       正行使式切换至Auto       2023-02-2016-33         9       ● system-2196       TpComm模块目志run /pc/tp_comm/getPublishTable success*       2023-02-2016-33         10       ④ system-2196       TpComm模块目志run /pc/tp_comm/getPublishTable success*       2023-02-2016-33         10       ● system-009       worker工作线程启动*       2023-02-2016-33                                                                                                    |   | 报警编码                    | 描述          |                      |                           | 发生时间            |        |
| 2         ○ operation-2345         操作模式改变         2023-02-2016-33           3         ○ Motion-2164         Controller模块目志Operation state switch from TP to PC*         2023-02-2016-33           4         ○ operation-0012         屏幕報領         2023-02-2016-33           5         ○ operation-0009         屏幕領定         2023-02-2016-33           6         ○ operation-0005         运行模式切换至UnlimitedManual         2023-02-2016-33           7         ○ operation-0065         运行模式切换至Auto         2023-02-2016-33           8         ○ system-2196         TpComm模块目志run /rpc/tp_comm/getPublishTable success*         2023-02-2016-33           10         ○ system-0069         worker工作线程启动*         2023-02-2016-33                                                                                                    |   | Operation-0065          | 运行模式切       | <b></b>              |                           | 2023-02-20 16   | :33:40 |
| 3         ① Motion-2164         Controller模块目志Operation state switch from TP to PC*         2023-02-2016.33           4         ② operation-0012         屏幕隙③         2023-02-2016.33           5         ③ operation-0009         屏幕颌足         2023-02-2016.33           6         ④ operation-0005         运行模式切换至UnlimitedManual         2023-02-2016.33           7         ④ operation-0005         运行模式切换至Auto         2023-02-2016.33           8         ④ system-2196         TpComm模块目志run /rpc/tp_comm/getPublishTable success*         2023-02-2016.33           9         ④ system-2196         TpComm模块目志run /rpc/tp_comm/getPublishTable success*         2023-02-2016.33           10         ④ system-0069         worker工作线程启动*         2023-02-2016.33                                                                                                    |   | Operation-2345          | 操作模式改变      | 臣                    |                           | 2023-02-20 16   | :33:40 |
| 4       〇 Operation-0012       屏幕報気       2023-02-2016.32         5       〇 Operation-0009       屏幕敬定       2023-02-2016.32         6       〇 Operation-0005       运行模式切换至JulimitedManual       2023-02-2016.32         7       〇 Operation-005       运行模式切换至JulimitedManual       2023-02-2016.32         8       〇 system-2196       正行使式切换至JulimitedManual       2023-02-2016.32         9       〇 system-2196       TpComm槽块目志run /rpc/rp_comm/getPublishTable success*       2023-02-2016.32         10       〇 system-0069       worker工作栈程启动*       2023-02-2016.32                                                                                                    |   | Motion-2164             | Controller模 | 块日志Operation state : | switch from TP to PC*     | 2023-02-20 16   | :33:40 |
| 5         0 operation-0009         屏幕策定         2023-02-20 16.33           6         0 operation-0065         运行模式切换至UnlimitedManual         2023-02-20 16.33           7         0 operation-0065         运行模式切换至Auto         2023-02-20 16.33           8         0 system-2196         运行模式切换至Auto         2023-02-20 16.33           9         0 system-2196         TpComm模块目表run /rpc/tp_comm/getPublishTable success*         2023-02-20 16.33           10         9 system-2069         worker工作栈程启动*         2023-02-20 16.33                                                                                                    |   | <i>i</i> Operation-0012 | 屏幕解锁        |                      |                           | 2023-02-20 16   | 33:14  |
| 6       ① operation-0065       运行模式切換至UnlimitedManual       2023-02-2016.32         7       ② operation-0065       运行模式切换至Auto       2023-02-2016.32         8       ③ system-2196       TpComm模块日志run /rpctp_comm/getPublishTable success*       2023-02-2016.32         9       ③ system-2196       TpComm模块日志run /rpctp_comm/getPublishTable success*       2023-02-2016.32         10       ④ system-0069       worker工作栈程启动*       2023-02-2016.32                                                                                                    |   | <i>i</i> Operation-0009 | 屏幕锁定        |                      |                           | 2023-02-20 16   | 33:13  |
| 7         ① operation-0065         运行模式切换至Auto         2023-02-20 16.32           8         ③ system-2196         TpComm模块日志run /rpc/tp_comm/getPublishTable success*         2023-02-20 16.32           9         ④ system-2196         TpComm模块日志run /rpc/tp_comm/getRpcTable success*         2023-02-20 16.32           10         ④ system-069         worker工作线程启动*         2023-02-20 16.32                                                                                                    |   | Operation-0065          | 运行模式切       | 奥至UnlimitedManual    |                           | 2023-02-20 16   | :33:03 |
| 8         ③ System-2196         TpComm模块日志run /rpc/tp_comm/getPublishTable success*         2023-02-20 16:32           9         ③ System-2196         TpComm模块日志run /rpc/tp_comm/getRpcTable success*         2023-02-20 16:32           10         ④ System-069         worker工作线程启动*         2023-02-20 16:32                                                                                                    |   | Operation-0065          | 运行模式切       | 唤至Auto               |                           | 2023-02-20 16   | 32:50  |
| 9         ⑦ System-2196         TpComm模块日志run /rpc/tp_comm/getRpcTable success*         2023-02-20 16:33           10         ⑦ System-0069         worker工作线程启动*         2023-02-20 16:33                                                                                                    |   | <li>Ø System-2196</li>  | TpComm模     | 诀日志run /rpc/tp_comn  | n/getPublishTable success | * 2023-02-20 16 | :32:50 |
| 10 🔮 System-0069 worker工作线程启动 <sup>4</sup> 2023-02-20 16:3                                                                                                    |   | 3 System-2196           | TpComm模     | 快日志run /rpc/tp_comm  | n/getRpcTable success*    | 2023-02-20 16   | 32:50  |
|                                                                                                    | ) | <li>Ø System-0069</li>  | worker工作    | 线程启动*                |                           | 2023-02-20 16   | :32:49 |
|                                                                                                    |   |                         |             |                      |                           |                 |        |

图 3.3 报警历史页面

4. 筛选报警类型后可以看到对应类型的报警信息,如图 3.4 所示。

|    |                    | ▲ 登录                     | 无程序运行       | UF:0 V               | 组别:1                      | 关节坐标系 ~       | 10%    |
|----|--------------------|--------------------------|-------------|----------------------|---------------------------|---------------|--------|
|    | 2023               | -02-20 16:39:42          | File-0032   | TF:0 🗸               | SERVO_OFF                 | 连续运行          | 不限速    |
|    | 日志类型               | ALL ^                    | 查询范围 🕒 20   | 023-02-20 08:00:00   | 至 2023-02-20 23:59:       | :59 查·        | 询      |
|    | 报警线                | phases .                 | 描述          |                      |                           | 发生时间          |        |
| 1  | 0                  | ALL                      | 二行进步机       | 協会 4                 |                           | 2022 02 20 16 |        |
| 1  |                    | NONE                     | 运1]模式切      | 换主Auto               |                           | 2023-02-20 16 | .33.40 |
| 2  | <mark>(</mark> ) ( | INFO                     | 操作模式改       | 变                    |                           | 2023-02-20 16 | :33:40 |
| 3  | <b>()</b> N        | PAUSE-L                  | Controller枝 | 诀日志Operation state s | witch from TP to PC*      | 2023-02-20 16 | :33:40 |
| 4  | <b>()</b> (        | PAUSE-G                  | 屏幕解锁        |                      |                           | 2023-02-20 16 | :33:14 |
| 5  | 🥑 c                | STOP-L                   | 屏幕锁定        |                      |                           | 2023-02-20 16 | :33:13 |
| 6  | <b>(</b> ) (       | STOP-G                   | 运行模式切       | 换至UnlimitedManual    |                           | 2023-02-20 16 | :33:03 |
| 7  | 0                  | SERV01<br>Operation-0065 | 运行模式切       | 换至Auto               |                           | 2023-02-20 16 | :32:50 |
|    | 0                  | -                        | T 0         |                      |                           |               | 00.50  |
| 8  | Us                 | ystem-2196               | IpComm楔     | 火口志run /rpc/tp_comm  | /getPublish lable success | 2023-02-20 16 | :32:50 |
| 9  | <b>()</b> s        | ystem-2196               | TpComm模     | 块日志run /rpc/tp_comm  | /getRpcTable success*     | 2023-02-20 16 | :32:50 |
| 10 | 🕖 s                | ystem-0069               | worker工作    | 线程启动*                |                           | 2023-02-20 16 | :32:49 |

图 3.4 报警类型选择

< >

# 3.4 停止信号

下表为控制柜的停止信号说明,控制柜可通过外部按键及下表的方式停止机器人的运动。

| 停止信号       | 说明                                                           |
|------------|--------------------------------------------------------------|
| 外部急停按键     | 表示外部急停信号的状态,拍下后设备停止运行                                        |
| 限位开关       | 启用时设备停止运行                                                    |
| 安全门        | 表示安全门的状态,当打开安全门,设备停止运行                                       |
| 安全开关(使能装置) | 表示是否将示教器上的安全开关把持在适当位置。在示教器有效时松开<br>或者握紧安全开关就发生报警,并断开伺服装置的电源。 |
| 示教器急停      | 表示示教器的急停按键的状态,摁下时显示为 TRUE                                    |

### 3.5 零点标定

在下列两种情形下,需要进行零点标定。

情况一:发生零点丢失报警或零点异常报警时。

情况二:更换了电机、电池电量耗尽、断开编码器线缆。

针对情况一, 仅需要进行简易零点标定即可。情况二发生时请联系我司进行技术服务。

下面列出简易零点标定步骤:

1. 点击 TP 界面的登录窗口, 弹出如图 3.5 所示界面。点击用户名选择 admin, 密码输入 123 后点击确认,即可完成登录。

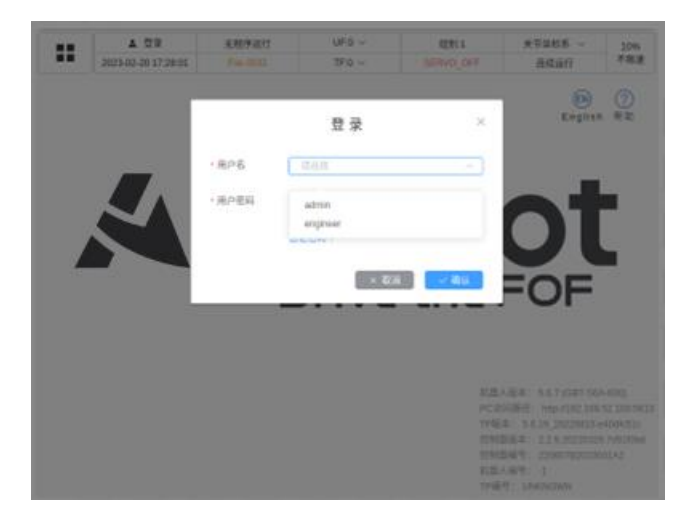

图 3.5 权限登录弹窗

2. 点击 TP 界面的左上角菜单图标

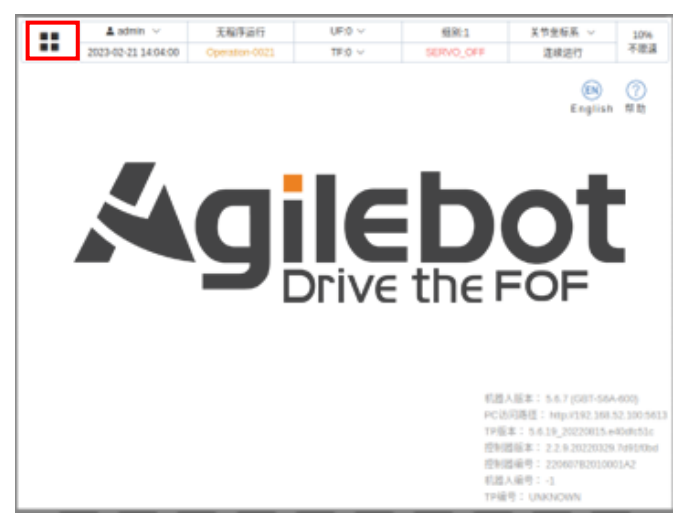

#### 图 3.6 左上角菜单按钮

IRC-I4A-C 控制柜说明书

3. 点击系统设置选项。

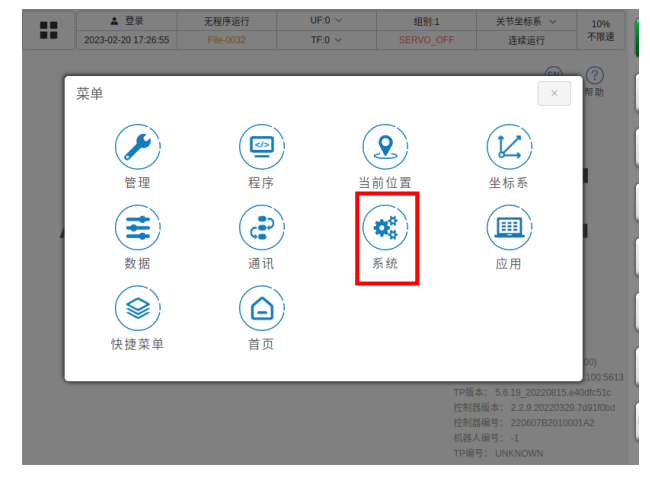

图 3.7 菜单中选中系统设置

4. 点击基础设置选项。

| ▲ 登录<br>2023-02-20 17:27:17 | 无程序运行<br>File-0032 | UF:0 ~<br>TF:0 ~ | 组别:1<br>SERVO_OFF   | 关节坐标系 ~<br>连续运行                                                     | 10%<br>不限速                    |
|-----------------------------|--------------------|------------------|---------------------|---------------------------------------------------------------------|-------------------------------|
| <b>菜单</b> / 系统              |                    |                  |                     | (x)                                                                 | ?<br>帮助                       |
|                             | 基础设置               |                  | 一般系统变量              |                                                                     |                               |
|                             | 历史事件               |                  | 其他设置                |                                                                     |                               |
|                             |                    |                  |                     |                                                                     |                               |
|                             |                    |                  |                     |                                                                     |                               |
|                             |                    |                  | 机器人<br>PC访问<br>TP版本 | 版本: 5.6.7 (GBT-S6A<br>]路径: http://192.168.1<br>:: 5.6.19 20220815.e | -600)<br>52.100:5<br>40dfc51c |
|                             |                    |                  | 控制器<br>控制器<br>机器人   | 版本: 2.2.9.20220329<br>编号: 220607B20100<br>编号: -1                    |                               |

图 3.8 系统菜单选择基础设置

5. 点击零点设置选项。

| ▲ 登录<br>2023-02-20 17:27:35 | 无程序运行<br>File-0032 | UF:0 ~<br>TF:0 ~ | 组别:1<br>SERVO_OFF                | 关节坐标系 ~<br>连续运行                                                                                                    | 10%<br>不限速                                            |
|-----------------------------|--------------------|------------------|----------------------------------|----------------------------------------------------------------------------------------------------|-------------------------------------------------------|
| 菜单/系统/                      | 基础设置               |                  |                                  | (F)                                                                                                    | ?<br>帮助                                               |
|                             | 零点设置               |                  | 软限位设置                            |                                                                                                    |                                                       |
|                             | 负载设置               |                  |                                  |                                                                                                    |                                                       |
| 1                           |                    |                  |                                  |                                                                                                    |                                                       |
|                             |                    |                  |                                  |                                                                                                    |                                                       |
|                             |                    |                  | 机器人<br>PC防<br>TP版2<br>控制器<br>机器人 | 版本: 5.6.7 (GBT-S6A<br>可路径: http://192.168.<br>年: 5.6.19_20220815.e<br>版本: 2.2.9.20220329<br>编号: 220607B20100<br>编号: -1 | -600)<br>52.100:5613<br>40dfc51c<br>.7d91f0bd<br>01A2 |

图 3.9 基础设置中选择零点设置

6. 进入标定界面后,如零点状态显示未标定,则代表该轴零点信息丢失需要进行标定。

|      | 🛓 admin 🖂         | 无程序运行          | UF:0 ~                   | 组别:1       | 关节坐标系 ~          | 109  |
|------|-------------------|----------------|--------------------------|------------|------------------|------|
| 202  | 23-02-20 17:28:58 | Operation-0021 | TF:0 ~                   | SERVO_OFF  | 连续运行             | 1180 |
| 标定方法 | 一般标定法             |                |                          | 运动组 1: GBT | <b>F-S6A-600</b> |      |
|      | 轴号                |                | 偏移量                      |            | 零点状态             |      |
|      | 轴1                |                | 0                        |            | 正常               |      |
|      | 轴 2               |                | 0                        |            | 正常               |      |
|      | 轴 3               |                | 0                        |            | 正常               |      |
|      | 轴 4               |                | 0                        |            | 正常               |      |
|      |                   |                |                          |            |                  |      |
|      |                   |                |                          |            |                  |      |
|      | / 临时屏蔽错误          |                | <ol> <li>重置编码</li> </ol> | 588        | ₽ 标定             |      |

图 3.10 零点状态页面

7. 可以选择一般标定法或者零点编码数据直接写入法。

| admin ∨<br>02-20 17:29:20 | 无程序运行<br>Operation-0021                                                 | UF:0 ~<br>TF:0 ~                                                                                                    | 组别:1<br>SERVO_OFF                                                                                                    | 关节坐标系 ~<br>连续运行 | 10%<br>不限速                                                                                                    |
|---------------------------|-------------------------------------------------------------------------|----------------------------------------------------------------------------------------------------|----------------------------------------------------------------------------------------------------|-----------------|----------------------------------------------------------------------------------------------------|
| 一般标定法                     |                                                                         | ^                                                                                                    | 运动组 1: GBT-                                                                                                    | S6A-600 ~       |                                                                                                    |
| 一般标定法                     | 根吉塔尔入注                                                                  |                                                                                                    |                                                                                                    | 零点状态            |                                                                                                    |
| 令尽骗的奴<br>骗1               | <u>   「「」」</u><br>「」」<br>「」」<br>「」」<br>「」」<br>「」」<br>「」」<br>「」」         |                                                                                                    |                                                                                                    | 正常              |                                                                                                    |
| 轴 2                       |                                                                         | 0                                                                                                    |                                                                                                    | 正常              |                                                                                                    |
| 轴 3                       |                                                                         | 0                                                                                                    |                                                                                                    | 正常              |                                                                                                    |
| 轴 4                       |                                                                         | 0                                                                                                    |                                                                                                    | 正常              |                                                                                                    |
|                           |                                                                         |                                                                                                    |                                                                                                    |                 |                                                                                                    |
|                           |                                                                         |                                                                                                    |                                                                                                    |                 |                                                                                                    |
| 临时屏蔽错误                    |                                                                         | ① 重置编码                                                                                                    | 388                                                                                                    | ₽ 标定            |                                                                                                    |
|                           | admin ~<br>02:20 17:29:20<br>一般标定法<br>零点编码数<br>項 1<br>输 2<br>输 3<br>输 4 | admin ∨     无程序运行       02:20 17:29:20     Operation:00:21       一般标定法        零点编码数据直接写入法        確 2        输 3        输 4 | admin 〜     无程序运行     UF.0 〜       0220172920     Operation 0021     TF.0 〜       一般标定法     人       一般标定法     人       ●最好店     0       袖 4     0 | admin <         | admin 、         无程序运行         UF.0 、         组制1         共常建标系 、           0220 17:2920         Operation 0021         TF0 、         SERVO_OFF         連续运行           一般标定法           运动组         1: GBT-S6A-600            一般标定法            電点状态            電台         0         正常             输 2         0         正常             输 3         0         正常             输 4         0         正常 |

图 3.11 切换标定方法

8. 左侧选择所需标定的轴,点击标定,即可进行零点标定。

| 关节坐标系 ~        | 组别:1      | UF:0 V                    | 无程序运行          | 🛓 admin 🗸        |      |
|----------------|-----------|---------------------------|----------------|------------------|------|
| 连续运行           | SERVO_OFF | TF:0 V                    | Operation-0021 | 3-03-29 11:04:11 | 2023 |
| 1: GBT-P7A-700 | 运动组       |                           |                | 一般标定法            | 标定方法 |
|                | 零点状态      | 偏移量                       | 轴号             |                  |      |
|                | 正常        | 1.775273                  | 轴 1            |                  |      |
|                | 正常        | 1.146013                  | 釉 2            |                  |      |
|                | 正常        | 2.949644                  | 轴 3            |                  |      |
|                | 正常        | 1.258396                  | 轴 4            |                  |      |
|                | 正常        | 4.934019                  | 轴 5            |                  |      |
|                | 正常        | 0.742938                  | 轴 6            |                  |      |
|                |           |                           |                |                  |      |
| ▶ 标定           |           | <ol> <li>重置编码器</li> </ol> |                | ✓ 临时屏蔽错误         |      |

图 3.12 点击标定按钮进行标定

IRC-I4A-C 控制柜说明书

9. 标定成功右上角会提示标定成功后,需点击保存进行保存,即可完成零点标定工作。

| 2023-0   | admin ~ | 无程序运行<br>Operation-0021 | UF:0 ~<br>TF:0 ~   | ◎ 成功 | × |
|----------|---------|-------------------------|--------------------|------|---|
| 标定方法     | 一般标定法   |                         | ~                  | 标定成功 |   |
|          | 轴号      |                         | 偏移量                | 零点状态 |   |
| <b>~</b> | 轴 1     |                         | -67.041858         | 未保存  |   |
|          | 轴 2     |                         | 57.72001           | 未保存  |   |
| <b>~</b> | 轴 3     |                         | -67.70989441240906 | 未保存  |   |
|          | 轴 4     |                         | -1630.351423       | 未保存  |   |
|          |         |                         |                    |      |   |
|          |         |                         |                    |      |   |
|          |         |                         |                    |      |   |

图 3.13 点击保存完成标定

### 3.6 IRC-14A-C 控制柜不带示教器模式

IRC-I4A-C 系列控制柜不标配示教器,可以使用虚拟示教器软件 Compass 进行操作。图 2.1 系统状态 指示灯及 TP BYPASS 按钮介绍如下表所示

| 系统状态指示灯及按钮       | 功能                           |
|------------------|------------------------------|
| FAULT 状态灯        | 机器人报错亮红色,正常无报错不亮             |
| SYSTEM ERROR 状态灯 | 当出现高等级的错误,即不可通过 rest 按钮或者    |
|                  | rest 信号清错复位的严重错误(一般就是 system |
|                  | 等级), system error 指示灯亮起。     |
| TP 状态灯           | 控制柜插入示教器时,该灯亮绿色,否则不亮         |
| PC 状态灯           | 使用虚拟示教器软件 Compass 进行操作,该灯亮绿  |
|                  | 色,否则不亮                       |
| AUTO 状态灯         | 机器人的运行模式为自动运行时,该灯亮绿色,否       |
|                  | 则不亮                          |
| TP BYPASS 按钮     | 拔出示教器前,若机器人是手动模式,拔出示教器       |
|                  | 后可常按此按钮将机器人切换到自动模式           |

IRC-14A-C 系列控制柜示教器支持热插拔,拔出示教器时 FAULT 状态灯会亮红色,通过外部复位或虚 拟示教器软件 Compass 进行复位即可正常使用机器人。若 IRC-14A-C 系列控制柜上插有示教器,想要使用 虚拟示教器软件 Compass 操作机器人,必须将示教器切换到自动模式, Compass 才能够连接上控制柜,并 且拥有操作权限; Compass 拥有操作权限后,示教器失去操作权限,此时 PC 状态灯会亮绿色,TP 状态指 示灯不亮;若示教器为手动模式,则 Compass 连接不上控制柜,示教器具有操作权限。若 IRC-14A-C 系列 控制柜上没插示教器,则可通过 Agilebot Compass 直接连接 IRC-14A-C 系列控制柜。

# 3.7 基于报警代码的常见问题处理方法

| Motion-A32097 - UI 模块中伺服使能位处于 0FF*                                                                                                    |
|----------------------------------------------------------------------------------------------------|
| Motion-A32097 - UI servo enable is off*                                                                                                    |
| 现象:UI 模块中伺服使能位处于 0FF                                                                                                    |
| 造成结果:停止运行                                                                                                    |
| 产生原因:UI 信号触发                                                                                                    |
|                                                                                                    |
| 对策: 使该 UI 信号处于高电平, 否则低电平触发零类停止                                                                                                    |
| (1)查看 UI 信号需点击 TP 界面左上角菜单后如下图,点击通讯界面                                                                                                    |
| ▲ admin →       元程序最行       UF3 →       组织1       光常報布       10%         2023-02-21 11-06-27       Operation-0021       TF:0 →       SERV0_QFF       道葉編行       TF:0         菜単       ●       ●       ●       ●       ●       ●       ●       ●       ●       ●       ●       ●       ●       ●       ●       ●       ●       ●       ●       ●       ●       ●       ●       ●       ●       ●       ●       ●       ●       ●       ●       ●       ●       ●       ●       ●       ●       ●       ●       ●       ●       ●       ●       ●       ●       ●       ●       ●       ●       ●       ●       ●       ●       ●       ●       ●       ●       ●       ●       ●       ●       ●       ●       ●       ●       ●       ●       ●       ●       ●       ●       ●       ●       ●       ●       ●       ●       ●       ●       ●       ●       ●       ●       ●       ●       ●       ●       ●       ●       ●       ●       ●       ●       ●       ●       ●       ●       ●       ●       < |
| (2)打开通讯界面后如下图,需点击 10 状态查看 10 信号                                                                                                    |
|                                                                                                    |
| ✓ 临时屏蔽错误 ● 重置编码器 ● 标定                                                                                                    |
|                                                                                                    |

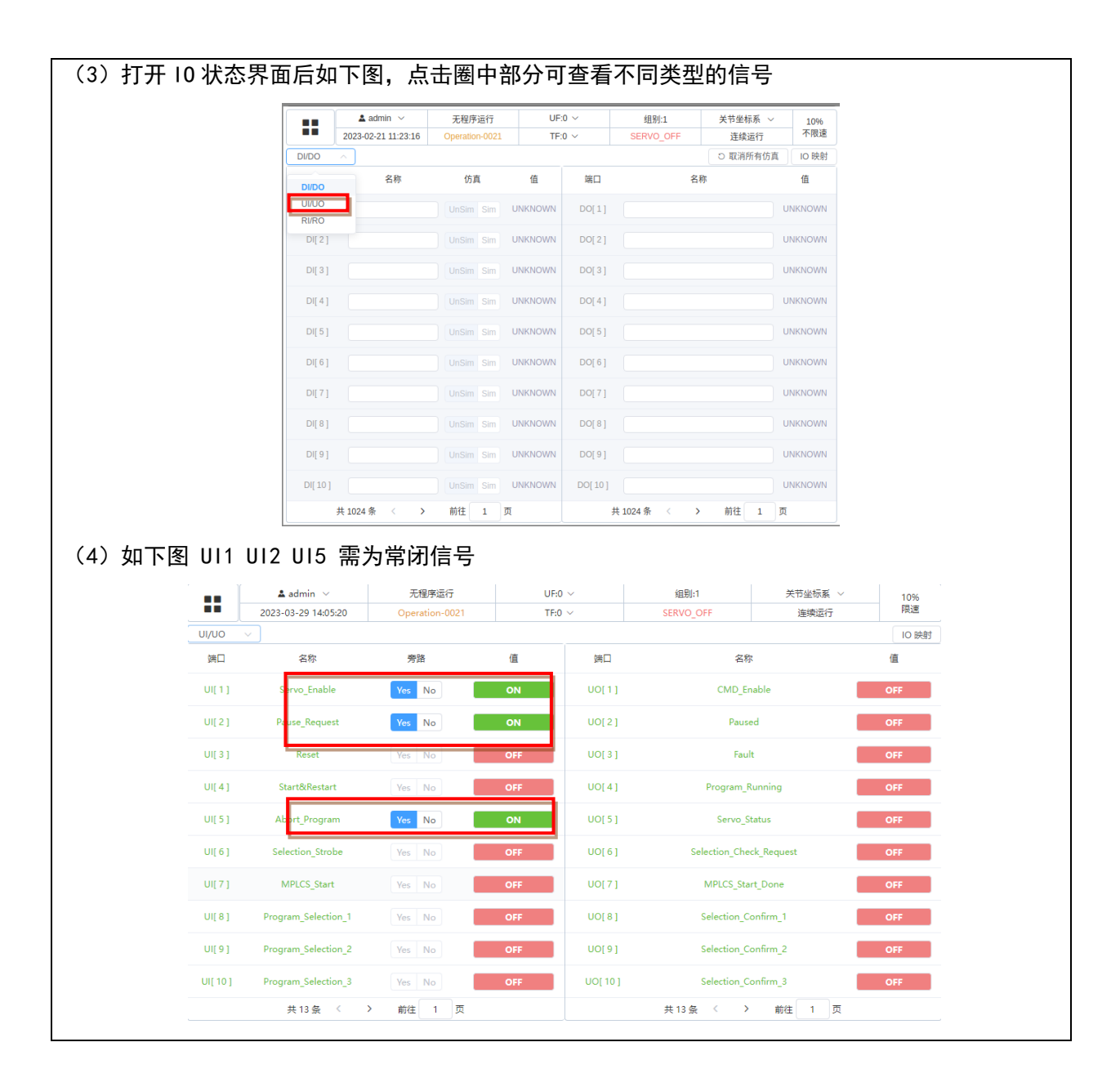

Safety-2115 - 双通道安全板信号有不一致 Safety-2115 - the safety board dual channel data are not the same.\* 现象:安全板上双通道数据不一致 造成结果: ESTOP 状态 产生原因:硬件信号出错 对策:检查安全版上的安全回路是否正常

Safety-2116 - 外部急停信号触发

Safety-2116 - the safety board detects external stop signal.\*

现象:安全板检测到外部急停信号 造成结果:ESTOP 状态 产生原因:硬件信号状态

对策:检查外部急停信号

Safety-2117 - 安全门信号触发

Safety-2117 - the safety board detects safty door stop signal.\*

现象:安全板检测到安全门停止信号

造成结果: ESTOP 状态

产生原因:硬件信号状态

对策:检查安全门信号

Safety-2118 - 安全限位信号触发

Safety-2118 - the safety board detects limited stop signal.\*

现象:安全板检测到限位停止信号

造成结果: ESTOP 状态

产生原因:硬件信号状态

对策:检查限位信号

Safety-2119 - 示教时 Deadman Normal 未按住

Safety-2119 - the safety board detects deadman normal is abnormal when manaul mode. \*

现象:安全板检测到在手动模式励磁下 Deadman Normal 松开

造成结果: ESTOP 状态

产生原因:硬件信号状态

对策:检查手动模式 Deadman 按钮是否摁下

Safety-2122 - 示教器急停按钮触发

Safety-2122 - the safety board detects TP-ESTOP signal.\*

现象:安全板检测到 TP-ESTOP 信号

造成结果: ESTOP 状态

产生原因:硬件信号状态

对策:检查 TP 的 ESTOP 按钮

System-2193 - 安全信号未复位

System-2193 - Controller detects the safety board is not ready when reset operation\*

现象: 摁下 RESET 后, 机器人无法上电。

造成结果: 该操作失败

产生原因:安全板信号未就绪

对策:查看同时上报的报警码,检查安全板信号

Motion-2110-Motion-2115 - 关节超出软限位 (轴1到轴6)

Motion-2110-Motion-2115 - joint out of constraint\* (轴1到轴6)

现象:关节超出软限位

造成结果:程序无法继续运行,程序暂停,需要 Reset

产生原因:输入关节值超限

对策:将机器人移动至软限位之内

当发生软限位超限时可进行以下的操作.

1) 查看当前的各轴位置信息以及各轴的软限位位置信息。

2) 因丢失零点导致的软限位,重新零点标定。

第一种情况操作步骤如下:

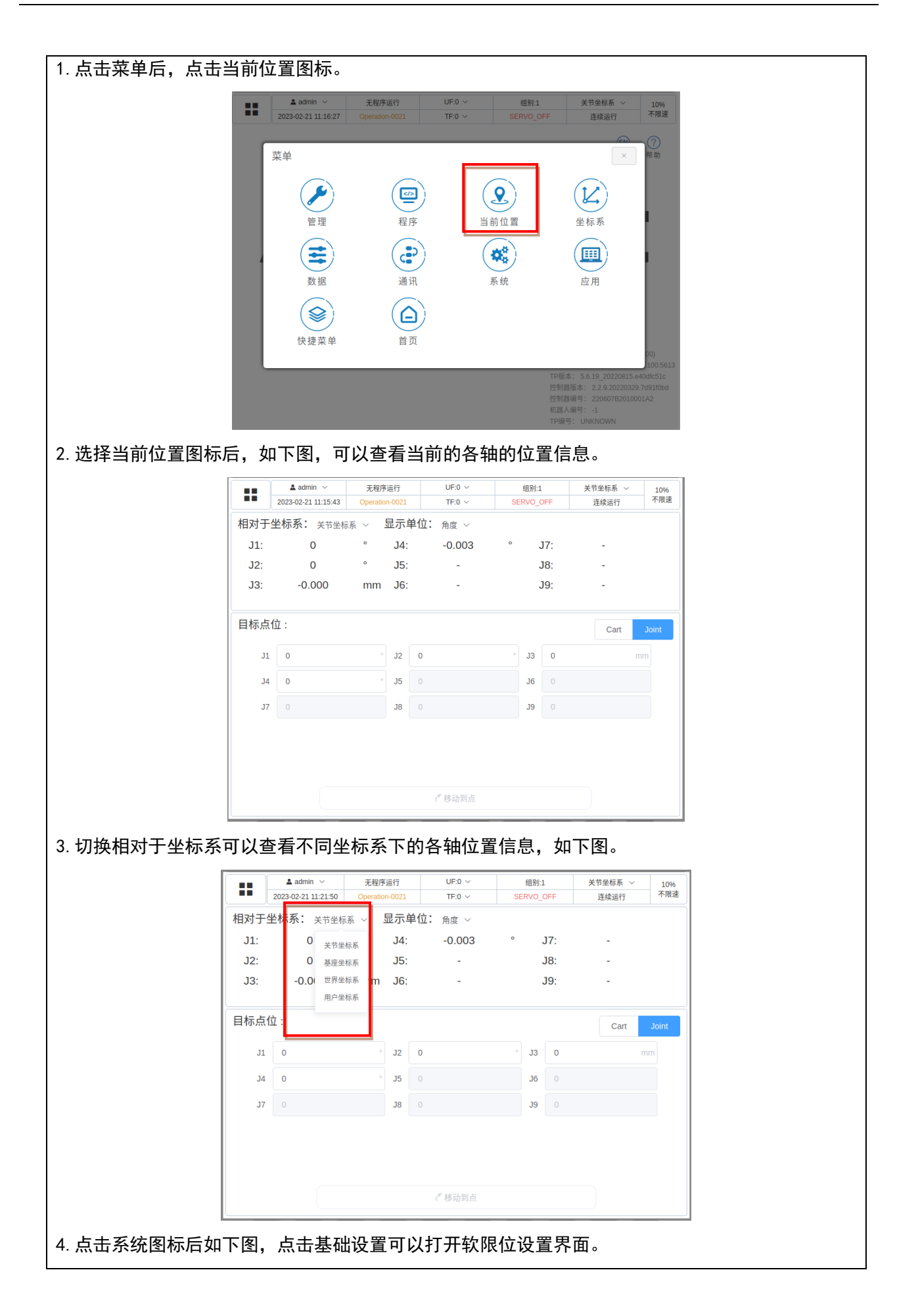

| ▲ admin ><br>无程序运行<br>2023-02-21 11:20-50 Operation-0021<br>菜单 / 系统<br>基础设置<br>历史事件                                                      | UF:0 > 组别1 关节坐标系 > 10%<br>TF:0 > SERVO_OFF 连续运行 不限速<br>( × 用助<br>一般系统变量<br>其他设置                                                                                                    |
|----------------------------------------------------------------------------------------------------|----------------------------------------------------------------------------------------------------|
|                                                                                                    | 机器人版本: 5.6.7 (GBT-S6A-600)<br>PC访问路径: http://J92.186.52.100.5613<br>TP版本: 5.6.19_20220815.e40dfc51c<br>控制器成本: 22.9.20220829.79910bd<br>控制器编号: 220607B2010001A2<br>机器人编号: -1<br>TP编号: UNKNOWN                                                           |
| 5. 点击软限位设置即可查看到各轴软限位位置。<br>                                                                                                    |                                                                                                    |
| ▲ admin ··         无程序运行           2023-02-21 11:21:06         Operation-0021                                                            | UF:0 ~ 组別:1 关节坐标系 ~ 10%6<br>TF:0 ~ SERVO_OFF 连续运行 不限速                                                                                                    |
| 菜单 / 系统 / 基础设置         零点设置         负载设置                                                                                                 |                                                                                                    |
|                                                                                                    | 12(約880年): 2.4.9.2020(324)(7691)000<br>控制器場等: 22000782010001A2<br>机器人编号: -1                                                                                                    |
| 6. 下图为各轴的软限位上下限信息                                                                                                    |                                                                                                    |
| ▲ admin 〜 元程序运行<br>2023-02-21 11:20:20 Operation-0021<br>运动组: OBT S6A-600<br>轴 默认下限<br>轴1 -132 *<br>轴2 -150 *<br>轴3 -200 mm<br>轴4 -360 * | UF-0 ~     组别:1     关节坐标系 ~     10%       TF:0 ~     SERVO_OFF     连续运行     不限速       软限位下限     软限位上限     默认上限       -130 °     130 °     132 °       -150 °     150 °     150 °       -2000 mm     0     mm     0 mm       -380 °     380 °     360 ° |
|                                                                                                    | <u>2 6896</u>                                                                                                    |

第二种情况操作步骤如下.

 在零点标定丢失的情况下也会导致软限位报错。打开基础设置-零点设置即可打开零点标定界面, 如零点状态为未标定则需重新标定。

|         | ▲ ad                         | Imin ~<br>20 17:28:58                                                   | 无程序运行 UF:0 ∨<br>Operation-0021 TE:0 ∨                                  | 组别:1<br>SERVO_OFE     | 关节坐标系 ~<br>连续运行                         | 10%<br>不限速   |
|---------|------------------------------|-------------------------------------------------------------------------|------------------------------------------------------------------------|-----------------------|-----------------------------------------|--------------|
| 标       | 定方法                          | 一般标定法                                                                   | · · · · · · · · · · · · · · · · · · ·                                  | 运动组 1: GBT-5          | S6A-600                                 |              |
|         |                              | 轴号                                                                      | 偏移量                                                                    |                       | 零点状态                                    |              |
|         |                              | 轴 1                                                                     | 0                                                                      |                       | 正常                                      | _            |
|         |                              | 轴 2                                                                     | 0                                                                      |                       | 正常                                      |              |
|         |                              | 轴 3                                                                     | 0                                                                      |                       | 正常                                      |              |
|         |                              | 轴 4                                                                     | 0                                                                      |                       | 正常                                      |              |
| 反后,右上角会 | ✓ 临 法表示 A admin 2023-02-20 1 | <sup>时屏蔽错误</sup><br>标定成<br><sup>~</sup><br>7:29:58 <b>O</b>             | ● 重置编码<br>功, 然后点击下方<br><sup>无程序运行</sup> UF:0 ~<br>peration-0021 TF:0 ~ | <sup>™</sup><br>的保存,¥ | D <sup>w</sup> 标定<br>将标定信息              | 、<br>保存<br>× |
| 标定方     | 法一角                          | 设标定法                                                                    |                                                                        | 标定成功                  | 00000                                   |              |
|         |                              |                                                                         |                                                                        |                       |                                         |              |
|         |                              | 轴号                                                                      | 偏移量                                                                    |                       | 零点状态                                    |              |
| V       |                              | 轴号<br>轴1                                                                | 偏移量<br>-67.041858                                                      |                       | 零点状态<br>未保存                             |              |
| V       |                              | 轴号<br>轴 1<br>轴 2                                                        | 偏移量<br>-67.041858<br>57.72001                                          |                       | 零点状态<br>未保存<br>未保存                      |              |
| e<br>e  |                              | 袖号<br>轴 1<br>轴 2<br>轴 3                                                 | 倍移量<br>-67.041858<br>57.72001<br>-67.70989441240906                    |                       | 零点状态<br>未保存<br>未保存<br>未保存               |              |
| R<br>K  |                              | ·<br>·<br>·<br>·<br>·<br>·<br>·<br>·<br>·<br>·<br>·<br>·<br>·<br>·<br>· | 倍移量<br>- 67.041858<br>57.72001<br>- 67.70989441240906<br>- 1630.351423 |                       | 零点状态<br>木保存<br>未保存<br>未保存<br>未保存<br>未保存 |              |
|         |                              | 脑弓<br>输 1<br>轴 2<br>轴 3<br>轴 4                                          | 留修量<br>-67.041858<br>57.72001<br>-67.70989441240906<br>-1630.351423    |                       | 零点状态<br>未保存<br>未保存<br>未保存<br>未保存        |              |

# 4 单元的更换

🛝 警告

本章就控制柜内各单元的更换方法进行说明。

通过维修检修等更换单元、印刷电路板时,使断路器 0FF,拆下电源电线。断路器 0FF 后 1 分钟内不要触摸内部单元、印刷电路板。应在周围的机器等没有动作的安全状态下进行作 业。

# <u> </u>警 告

在更换零件时,务须事先阅读维修说明书,在理解操作步骤的基础上再进行作业。若以错 误的步骤进行作业,则会导致意想不到的事故,致机器人损坏或作业人员受伤。

🛕 注 意

控制装置内部的零件会发热,需要注意。在发热的状态下因不得已而非触摸设备不可时, 应准备好耐热手套等保护用具。

#### 🛕 注 意

- 在拆下印刷电路板时,应避免用手去触摸电路上的半导体零件,或接触到其他的零件 确认己经正确进行将要更换的印刷电路板的设定。
- 2) 在更换完以后,应正确调整需要调整的印刷电路板。
- 6面板、电源单元以及主板(包括卡基板、模块)的更换,有时会导致机器人的参数、
   示教数据等丢失,因此务必在数据备份在储存卡等中之后再进行。
- 装回更换时拆除的电缆。如果担心弄不清楚连接处,在拆下电缆之前,作好适当的记录。

# 4.1 更换前的步骤

断开控制柜电源

- (1) 关闭断路器。
- (2) 拆除电源电缆。

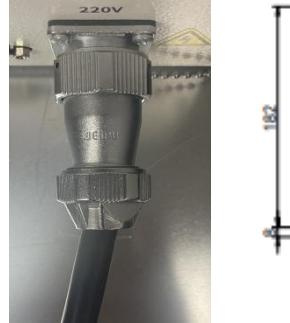

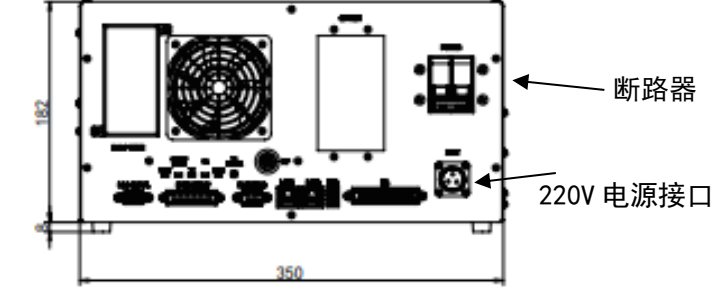

```
电源电缆
```

```
图 4.1 电源接口示意图
```

拆卸控制柜顶部盖板

- (1) 拆除顶部盖板螺丝。
- (2) 盖板慢慢向上提起。

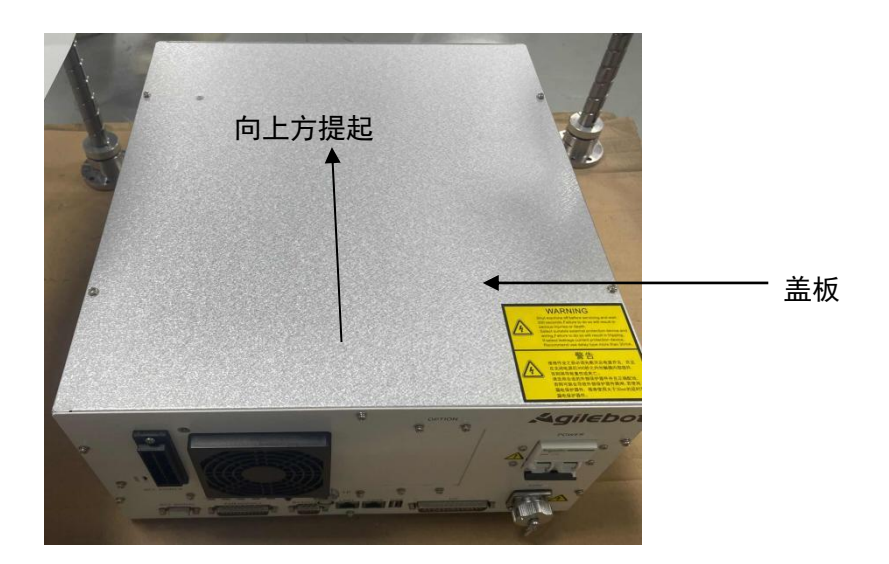

图 4.2 顶部盖板图

### 4.2 更换风扇单元

- (1) 将风扇外部的过滤网拆掉。
- (2) 拧下用于固定钣金(电缆连接用的) M4 螺母。
- (3) 拆下 M4 的螺丝, 拆下电缆。即可更换风扇。
- (4) 按照与拆除相反的步骤即可安装风扇单元。注意. 不要将线缆卷入风扇中。

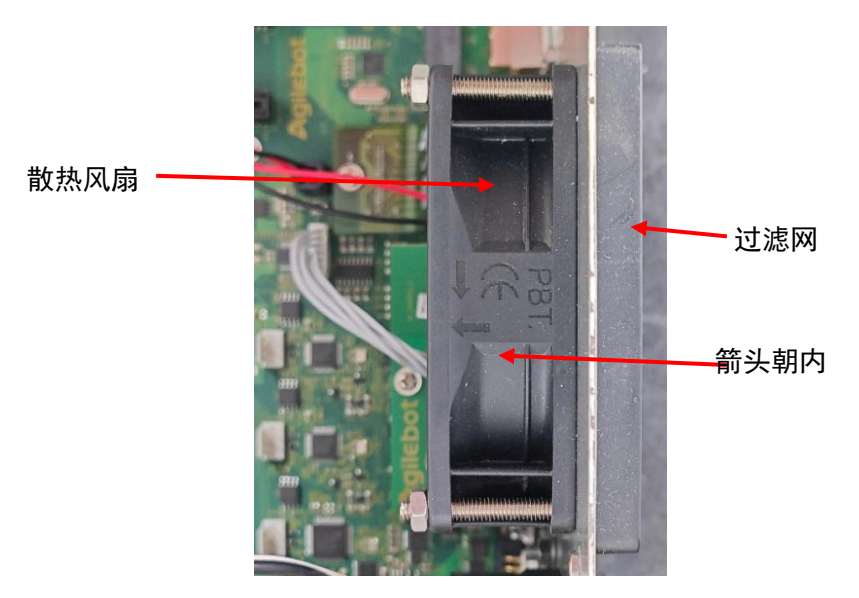

图 4.3 风扇单元

### 4.3 更换驱动板

- (1)拆除驱动板固定板上的轧带及磁环。
- (2) 拆除重载接口上的 M4 的十字螺钉。
- (3)拆除固定板上的螺丝后,将母线板和驱动板的连接口处电缆拔掉。
- (4) 将驱动板向上拔即可。
- (5) 按照与拆除相反的步骤即可安装驱动板。

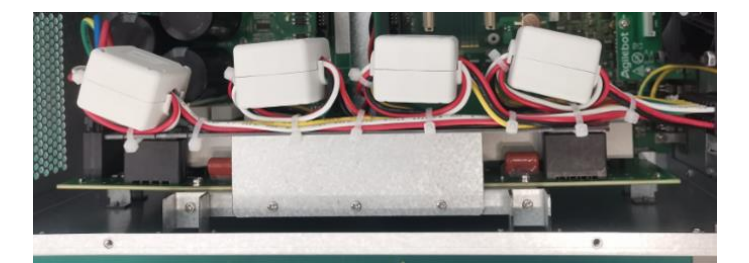

图 4.4 驱动板

IRC-I4A-C 控制柜说明书

### 4.4 更换滤波板

- (1)拆除滤波板上的固定螺丝。
- (2)拆除滤波板上的电缆。
- (3) 按照与拆除相反的步骤即可安装滤波板。

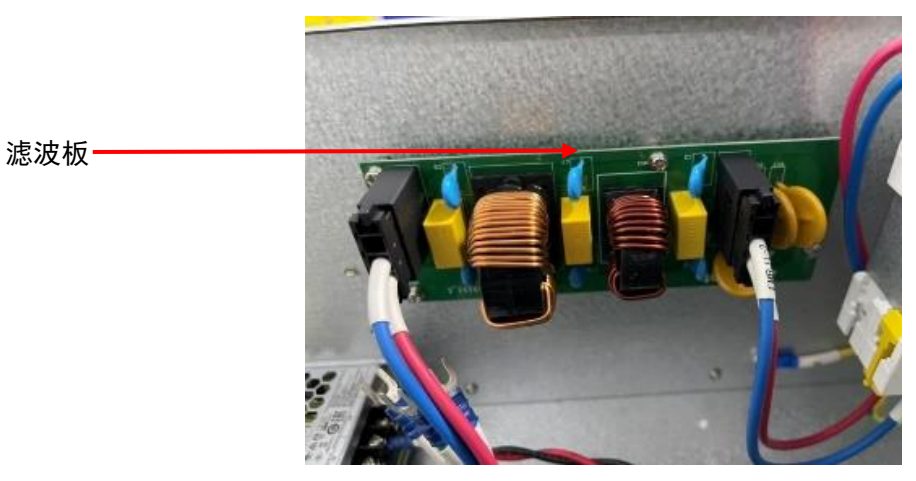

图 4.5 滤波板

# 4.5 更换断路器

- (1) 拆除断路器上的固定螺丝。
- (2) 拆除断路器上的电缆。
- (3) 按照与拆除相反的步骤即可安装断路器。

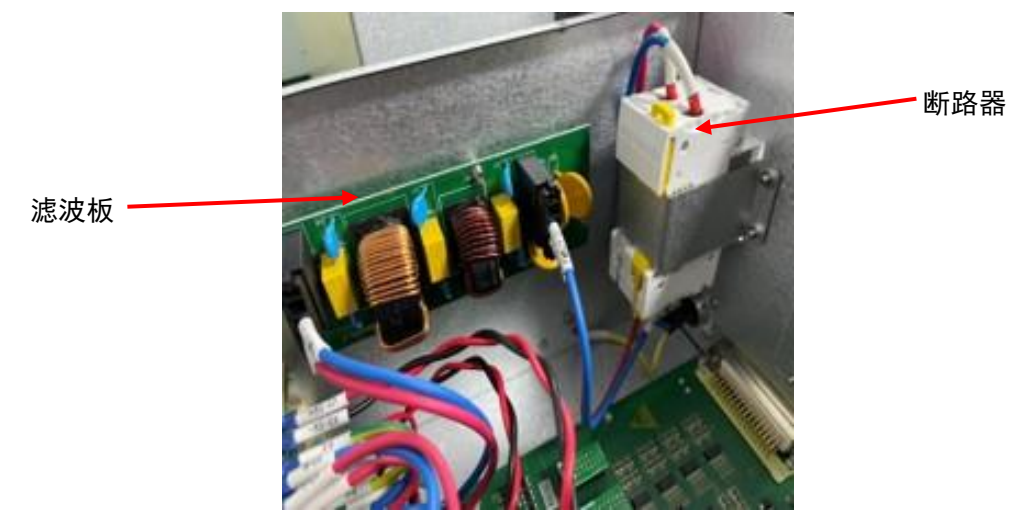

图 4.6 断路器

# 4.6 更换电源输入口

- (1)拆除电源输入口上的螺丝。
- (2) 按照与拆除相反的步骤即可安装电源输入口。

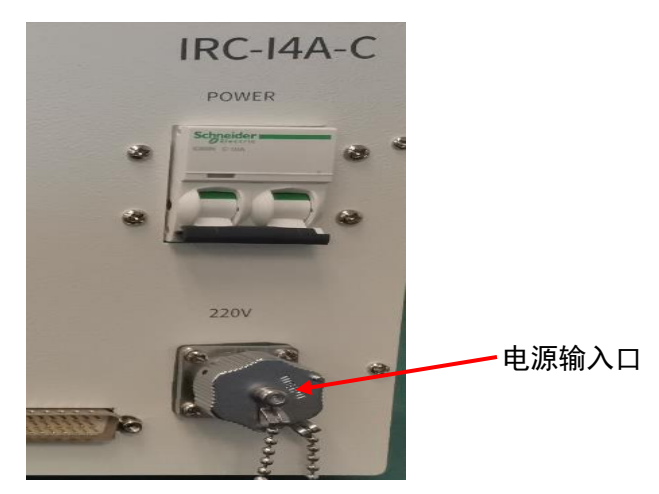

图 4.7 电源输入接口

#### 4.7 更换开关电源

- (1)拆除滤波板右下位置的电缆。
- (2)拆除开关电源前方接地桩上的 M4 螺母。
- (3) 拆除电缆。
- (4) 将电源后方的螺母拆掉,并且从箱体外侧拆除固定螺丝即可拆除电源。
- (5)相同的步骤依次拆除3个电源。开关电源即拆卸完毕。
- (6) 按照与拆除相反的步骤即可安装 3 个开关电源。

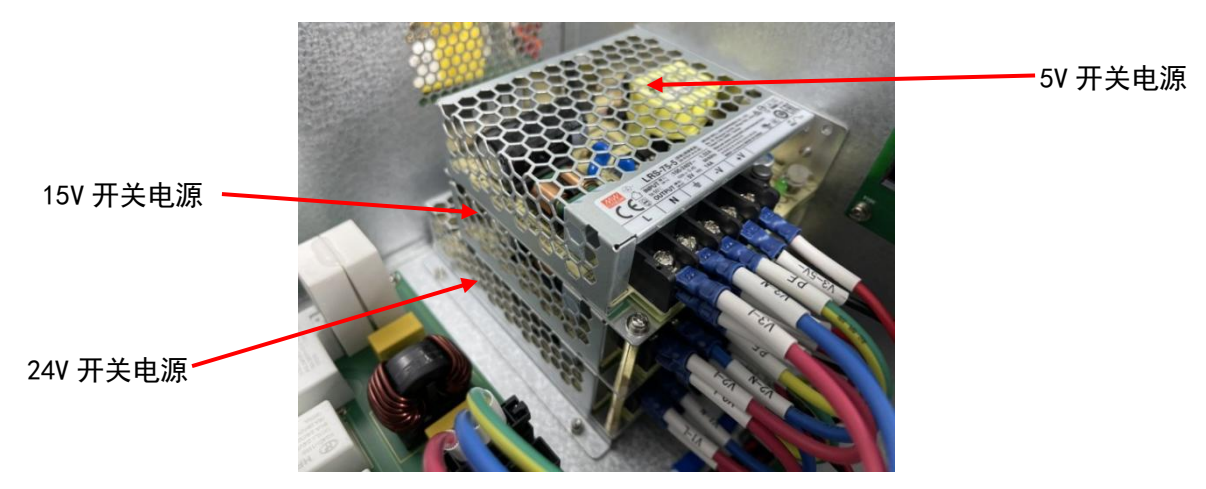

图 4.8 开关电源

IRC-14A-C 控制柜说明书

# 4.8 更换 PNP/NPN 型跳线板

- (1) 确认为 PNP 还是 NPN。跳线板上有箭头指向安装方向。
- (2)向上直接拔出。
- (3) 按照与拆除相反的步骤即可安装跳线板。

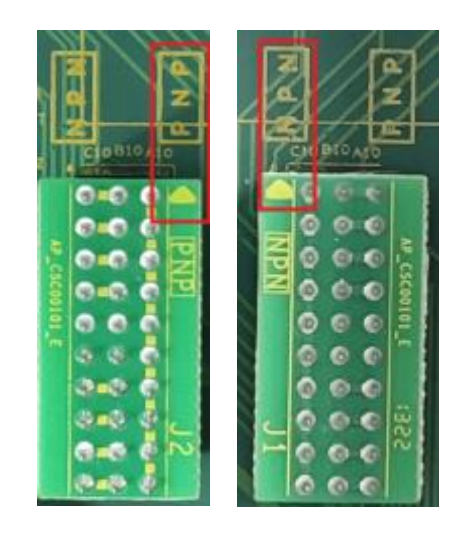

图 4.9 10 跳线板 (左图 PNP, 右图 NPN)

# 4.9 更换核心板

- (1) 将核心板上的 M3 十字螺丝拆除。
- (2) 从主控底板向上拔即可。
- (3) 按照与拆除相反的步骤即可安装核心板。

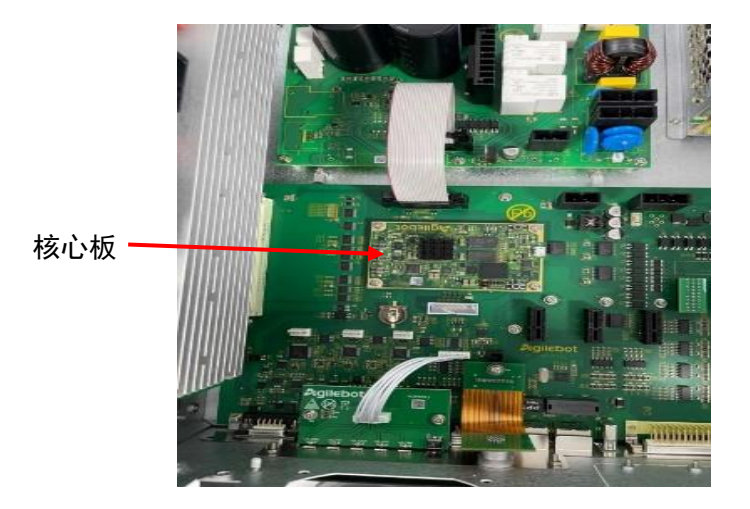

图 4.10 核心板

### 4.10 更换 TP 柔线转接板

- (1) 拆除 TP 柔线转接板需先拆除风扇单元详情见 4.2 节。
- (2) 拆卸完风扇后,从外侧将 TP 接口拧下。
- (3) 将 TP 柔线转接板上的固定螺丝拧下。
- (4)固定螺丝拆下后向上拔即可。
- (5) 按照与拆除相反的步骤即可安装核 TP 柔线转接板。

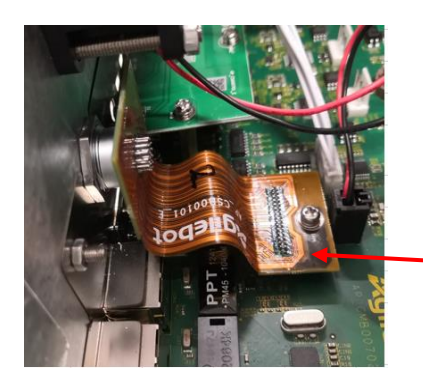

TP 柔性转接板

图 4.11 TP 柔性转接板

# 4.11 更换键盘板

- (1)拆除键盘板需先拆除风扇单元详情见 4.2 节。
- (2)拆卸完风扇后,再将键盘版上的螺丝拆下
- (3)拆卸完螺丝后即可拆下键盘板。
- (4) 键盘板拆下后将下方的铜柱拆下即可。
- (5) 按照与拆除相反的步骤即可安装键盘板。

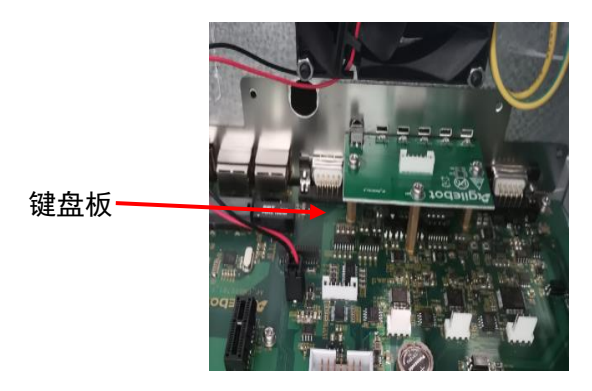

图 4.12 键盘板

### 4.12 更换母线板

- (1)拆除母线板需先拆除风扇单元详情见 4.2节。
- (2)拆卸完风扇后,将键盘板和 TP 柔线转接板拆下详情见 4.10 节和 4.11 节。
- (3)拆卸完风扇,键盘板和 TP 柔线转接板后将驱动板拆除详情见 4.3 节。
- (4)拆除完毕后,使用 M3 螺丝刀先将牛角插排旁的尼龙螺丝拆掉,再将周围的螺丝拆卸。
- (5) 按照与拆除相反的步骤即可安装母线板。

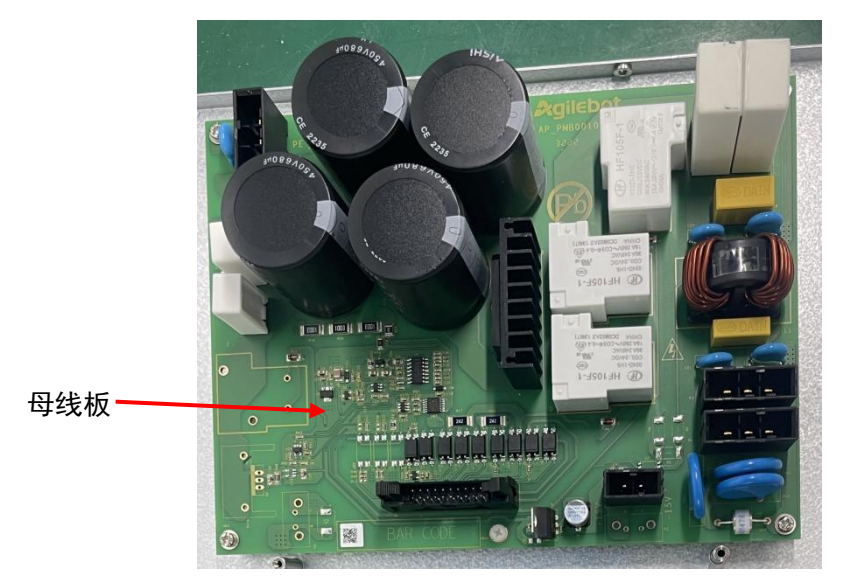

图 4.13 母线板

### 4.13 更换主控底板

- (1)拆除主控底板需先拆除风扇单元详情见 4.2 节。
- (2)拆卸完风扇后,将键盘板和 TP 柔线转接板拆下详情见 4.10 节和 4.11 节。
- (3) 拆卸完风扇, 键盘板和 TP 柔线转接板后将驱动板拆除详情见 4.3 节。
- (4) 拆除完毕后,用 M3 的螺丝刀将 12 个螺钉全部拆除。
- (5) 螺钉拆除完毕后,即可将主控底板拿下。
- (6) 按照与拆除相反的步骤即可安装主控底板。

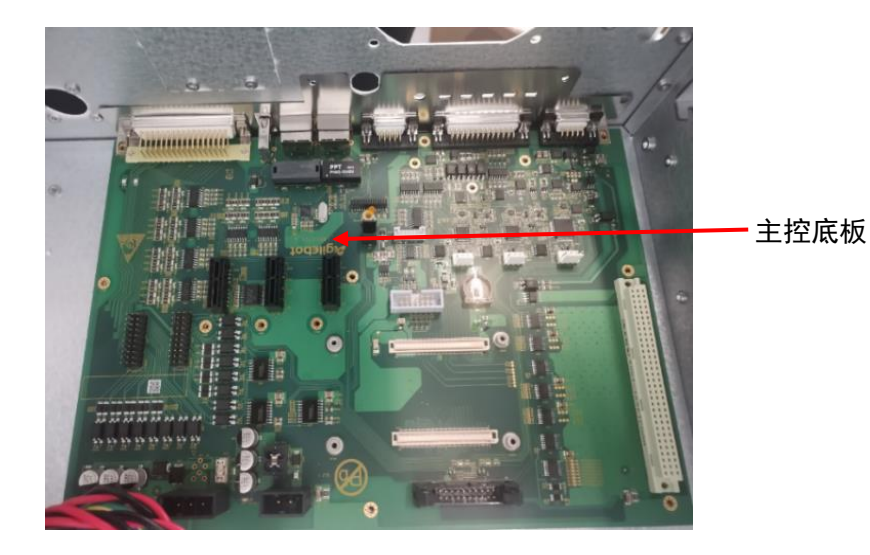

图 4.14 主控底板

# 二、连接篇

# 1 概要

# 1.1 系统配置

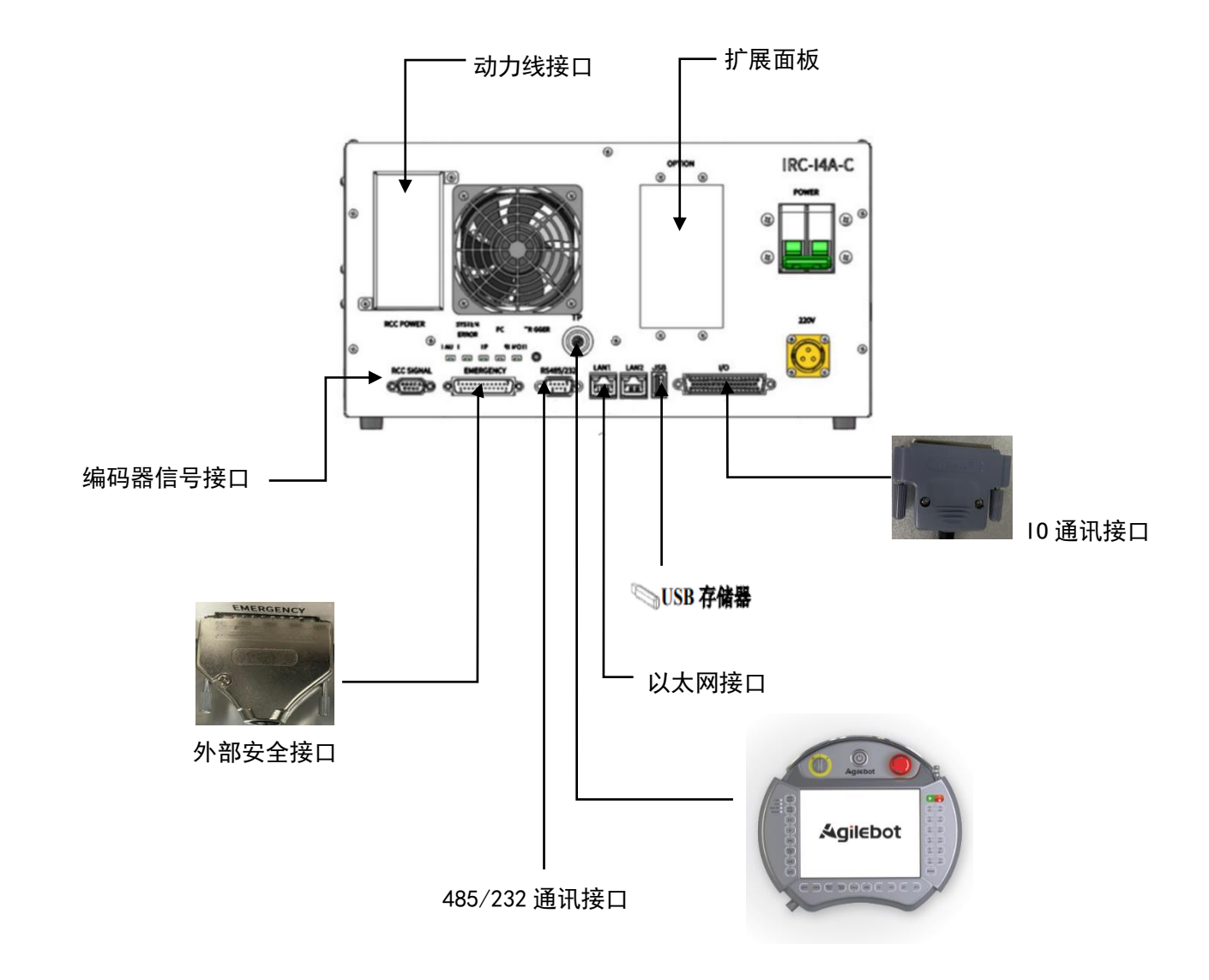

# 1.2 外部接口

下面的图示描述了 IRC-I4A-C 控制柜前面板上的连接接口。

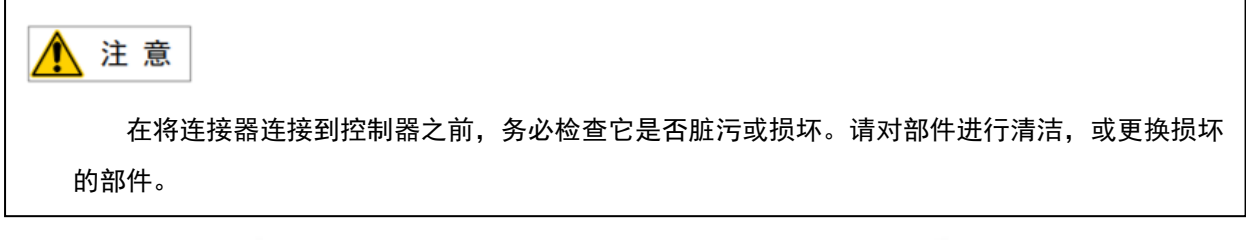

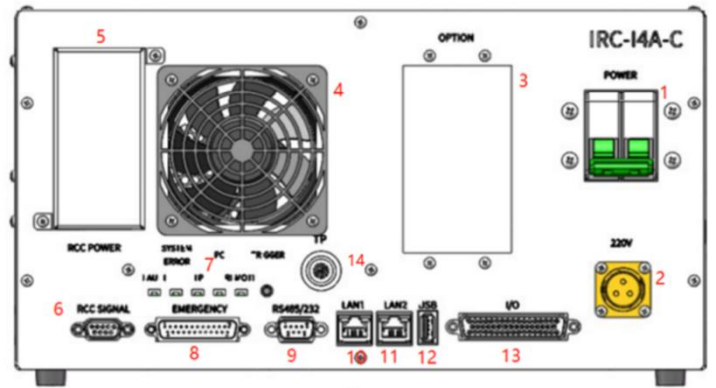

图 1.1 控制柜正面示意图

| 序号 | 器件名称          | 功能介绍                            |
|----|---------------|---------------------------------|
| 1  | 控制系统开关        | 启动/关闭控制系统                       |
| 2  | AC220V 电源输入接口 | 220V 交流电源进口                     |
| 3  | 预留扩展板卡插槽      | 目前是空的                           |
| 4  | 扇热风扇          | 控制柜降温                           |
| 5  | 动力接口          | RCC POWER,动力输出接口                |
| 6  | 编码器接口         | RCC SIGNAL, 编码器输出接口             |
| 7  | TP 脱机按钮       | 开机状态下,拔除 TP                     |
| 8  | 外部安全接口        | 外接安全信号转接板卡,用于安全信号控制             |
| 9  | 485/232 通讯接口  | 用于串口通信                          |
| 10 | 通信接口          | LAN1,控制柜以太网接口,可与机器人 TCP/IP 通信接口 |

| 序号 | 器件名称   | 功能介绍                |
|----|--------|---------------------|
| 11 | 调试接口   | LAN2,控制柜以太网接口,可用于调试 |
| 12 | USB 接口 | 可用于U盘备份             |
| 13 | 10 接口  | 24 路 DI 、16 路 D0 接口 |
| 14 | TP 接口  | 用于连接示教器             |

🛕 警告

机器人控制柜上的 IO 接口与外部安全(急停回路) 接口不支持热 插拔,否则有可能会导致机器人控制柜内的保险丝损坏!

# 2 与设备的连接

# 2.1 机器人连接电缆

机器人与控制柜之间的连接电缆,有动力电缆,信号电缆。

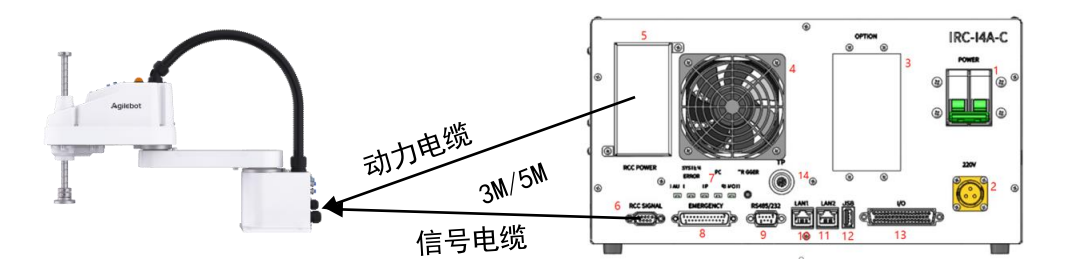

图 2.1 机器人与控制柜连接示意图

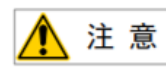

在启动控制柜前要将控制柜,要将控制柜接地。否则,有触电危险。

Agilebot

# 2.2 示教器电缆

IRC-14A-C 控制柜上的示教器连接器位于控制器前部在将连接器连接到控制器之前,务必检查它是否 脏污或损坏。请对部件进行清洁,或更换损坏的部件。

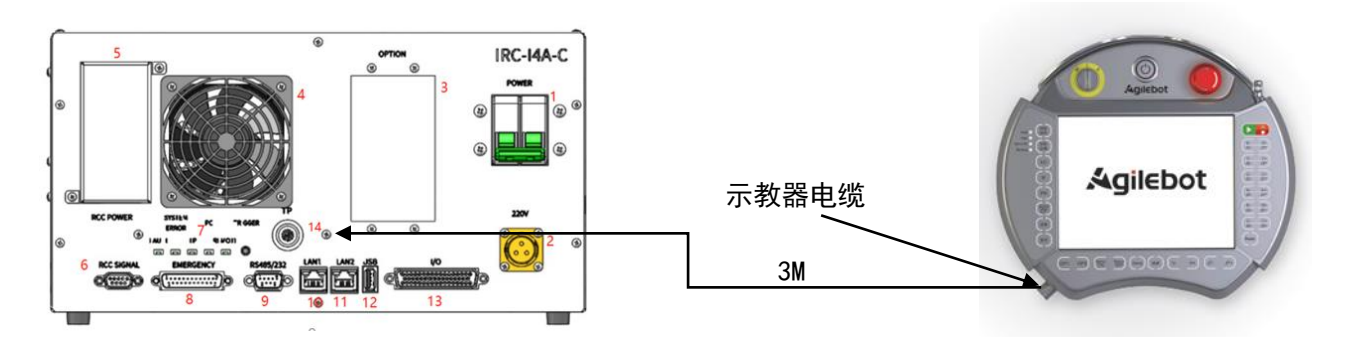

图 2.2 示教器连接示意图

连接示教器方式:

| 序号 | 操作                    | 注意事项                      |
|----|-----------------------|---------------------------|
| 1  | 找到控制器或操作面板上的示教器插座连接器。 | 控制器必须处于关机状态。              |
| 2  | 快插对准插上即可              | 示教器插头上的红点需对准控制柜<br>接口上的红点 |

# 2.3 输入电源电缆的准备

连接 IRC-14A-C 上的电源电缆,或者使用本公司的选配件,或者用户自己准备。电源电缆请按如下要 求准备。电源侧按照用户的设备连接。

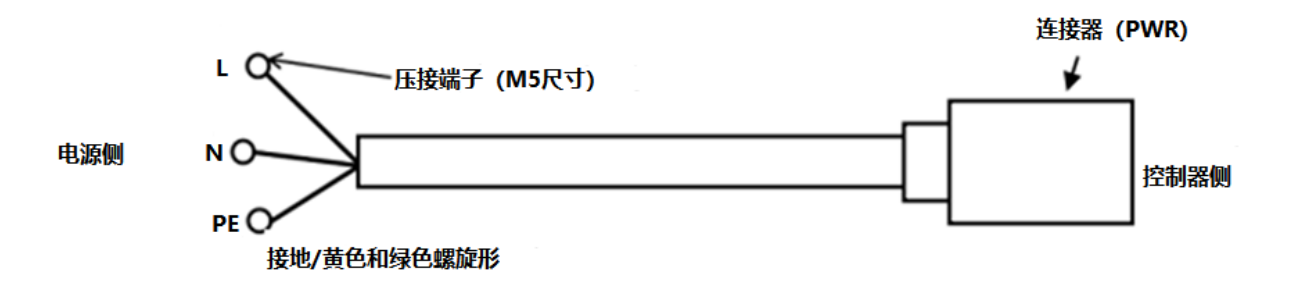

图 2.3 电源电缆连接示意图

电源电缆规格见下表:

| 电缆编号                                   | 名称               | 备货规格       | 标准                | 长度 | 外径      | 最小弯<br>曲半径 |
|----------------------------------------|------------------|------------|-------------------|----|---------|------------|
| RVVP, 3*2.5mm <sup>2</sup> ,<br>红/蓝/黄绿 | 单相电<br>源柜外<br>线缆 | 4010300001 | JB8734.5-<br>2016 | 5m | 10. 5mm | 63mm       |

<u> (</u>注意

必须始终遵守任何有关绝缘性和截面积的当地标准和法规。

# 2.4 接地与屏蔽连接

下图所示为两个接地与屏蔽连接方法的示例.

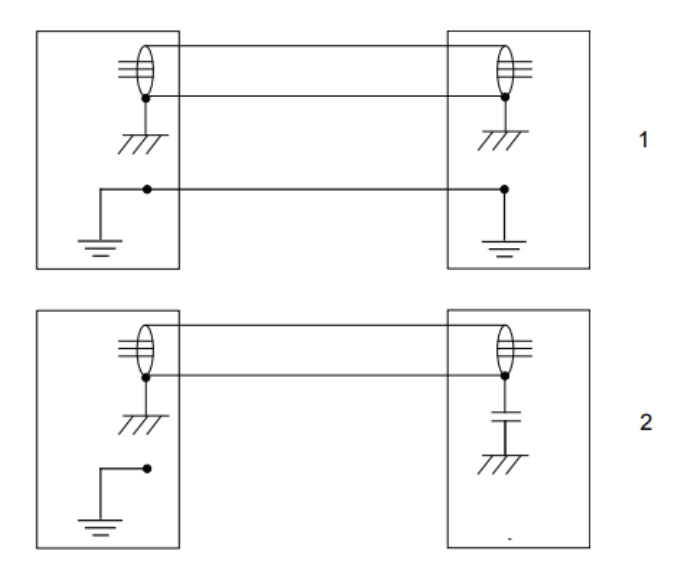

图 2.4 接地连接示意图

例 1 如果在所有的部件有良好的接地,则通过将所有部件两端的所有屏蔽层接地可以取得最好的屏 蔽效果。

例 2 如果电缆末端没有良好的接地,则可以使用一个噪声抑制电容器。两根电缆的屏蔽必须按图示 连接,而非连接到设备的底座上。

### 2.5 干扰消除

对于内部继电器线圈以及可能会在控制机柜内部产生干扰的其他部件,其干扰通过抵消来消除。外部 继电器线圈和其他部件必须以相似的方式钳制。下图显示了具体方法。注意在抵消之后直流继电器的关闭 时间会增加,尤其是如果通过线圈连接了二极管。变阻器可以实现更短的关闭时间。线圈互相抵消可以延 长控制其开关的寿命。

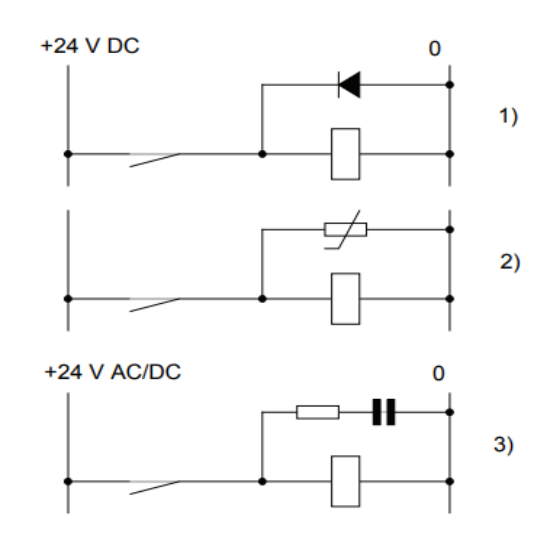

图 2.5 干扰消除示意图

- 1 二极管的规格应采用与中继器线圈相同的电流以及两倍电源电压。
- 2 变阻器的规格应采用与中继器线圈相同的能量以及两倍电源电压。
- 3 当使用了交流电压时,元件应采用 >500 V 的最大电压和 125 V 的标称电压。电阻应为 100
- Ω, 电容应为 1W 0.1 1 μF(通常为 0.47 μF)。

### 2.6 关于漏电断路器

机器人控制装置的电源,流过高频的泄露电流,该电流有时会导致设置在机器人控制装置上位的漏电 断路器或者漏电保护器的(错误)动作。因此,作为漏电断路器,应使用得以避免此类错误操作的与逆变 器应对的断路器。

机器人控制装置每台将通过 30mA 以上的漏电电流。使用多台通用漏电断路器时,不要让合计漏电电流超过最高漏电断路器的敏感电流

### 2.7 关于断路器的 ON/OFF 时机

通过断路器在短时间内反复进行接通电源—断开电源—的操作时,控制装置有可能不启动。 控制装置的电源断开后,等待 10s 以上再接通电源。

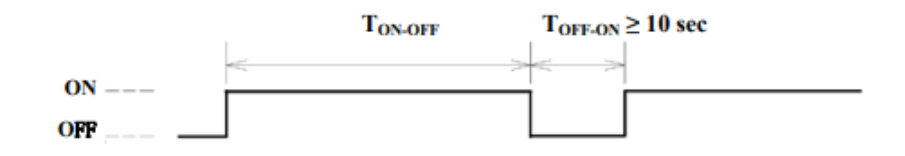

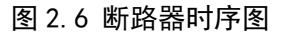

### 2.8 外部急停信号的连接

构建系统时,在连接安全堵头和安全门信号等安全信号的情况下,确认通过所有安全信号停止机器人,并注意避免错误连接。

没有 1/0 接线板转换模块时,如果使外部紧急输入、安全栅栏信号无效,需要连接安全堵头。

# 3 外围设备

### 3.1 外围设备接口

IRC-14A-C 的外围设备接口的分为 10 板卡和安全板。10 板卡信号备有 DI ∶ 24 点, D0 ∶ 16 点的输入输 出信号。

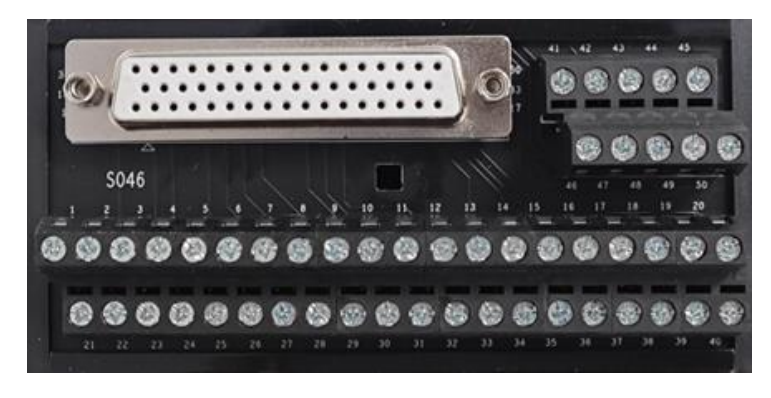

图 3.1 外置 10 板卡

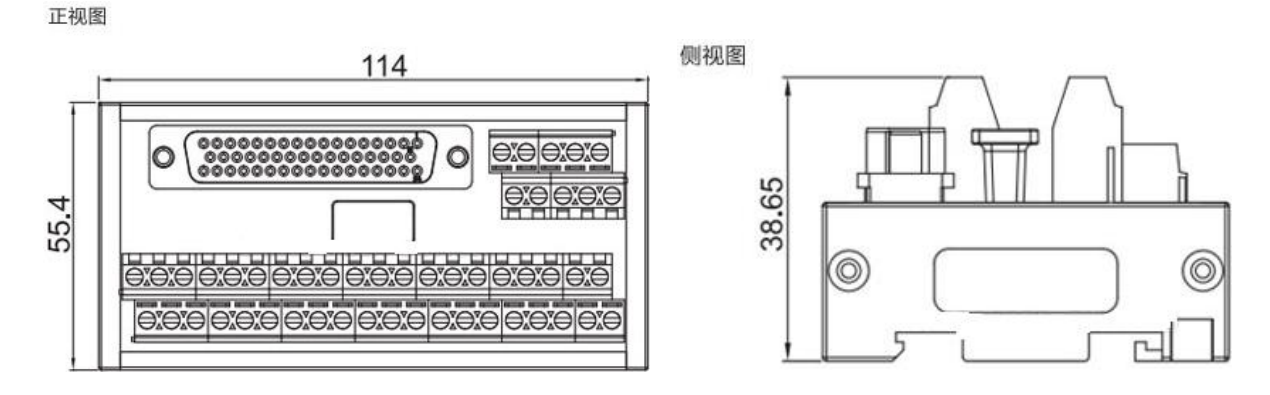

图 3.2 外置 10 板卡尺寸图

IRC-14A-C 有 NPN 型与 PNP 型两种类型控制柜,两种类型控制柜所使用的外置 10 板卡是一样的,只是接线方式有区别

NPN 型控制柜 10 板接线方式:

1 号, 18 号, 34 号端口接入 24V; 15 号, 16 号, 48 号, 49 号端口接入 0V。

PNP 型控制柜 10 板接线方式:

1 号, 18 号, 34 号, 16 号, 49 号端口接入 0V; 15 号, 48 号端口接入 24V。

| 端口序号 | 信号名称                    | 端口序号 | 信号名称                     | 端口序号 | 信号名称                      |
|------|-------------------------|------|--------------------------|------|---------------------------|
| 1    | DI 1 <sup>~</sup> 8 公共端 | 18   | DI 9 <sup>~</sup> 16 公共端 | 34   | DI 17 <sup>~</sup> 24 公共端 |
| 2    | Input Port 1            | 19   | Input Port 9             | 35   | Input Port 17             |
| 3    | Input Port 2            | 20   | Input Port 10            | 36   | Input Port 18             |
| 4    | Input Port 3            | 21   | Input Port 11            | 37   | Input Port 19             |
| 5    | Input Port 4            | 22   | Input Port 12            | 38   | Input Port 20             |
| 6    | Input Port 5            | 23   | Input Port 13            | 39   | Input Port 21             |
| 7    | Input Port 6            | 24   | Input Port 14            | 40   | Input Port 22             |
| 8    | Input Port 7            | 25   | Input Port 15            | 41   | Input Port 23             |
| 9    | Input Port 8            | 26   | Input Port 16            | 42   | Input Port 24             |
| 10   | Output Port 1           | 27   | Output Port 6            | 43   | Output Port 12            |
| 11   | Output Port 2           | 28   | Output Port 7            | 44   | Output Port 13            |
| 12   | Output Port 3           | 29   | Output Port 8            | 45   | Output Port 14            |
| 13   | Output Port 4           | 30   | Output Port 9            | 46   | Output Port 15            |
| 14   | Output Port 5           | 31   | Output Port 10           | 47   | Output Port 16            |
| 15   | DO_PS_IN_1              | 32   | Output Port 11           | 48   | DO_PS_IN 2                |
| 16   | DO 1 <sup>~</sup> 8 公共端 | 33   | NC                       | 49   | DO 9 <sup>~</sup> 16 公共端  |
| 17   | 24V                     | /    | /                        | 50   | OV                        |

表 3.1 10 板卡线序定义表

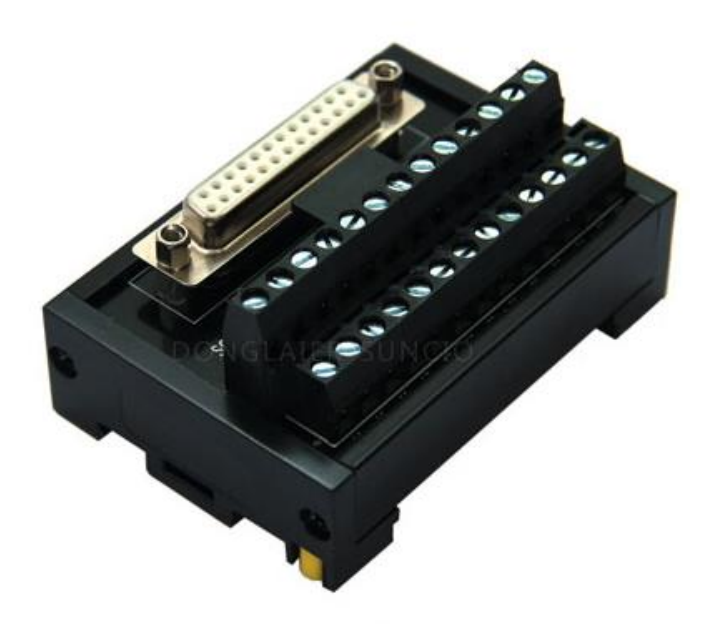

图 3.3 外置安全板卡

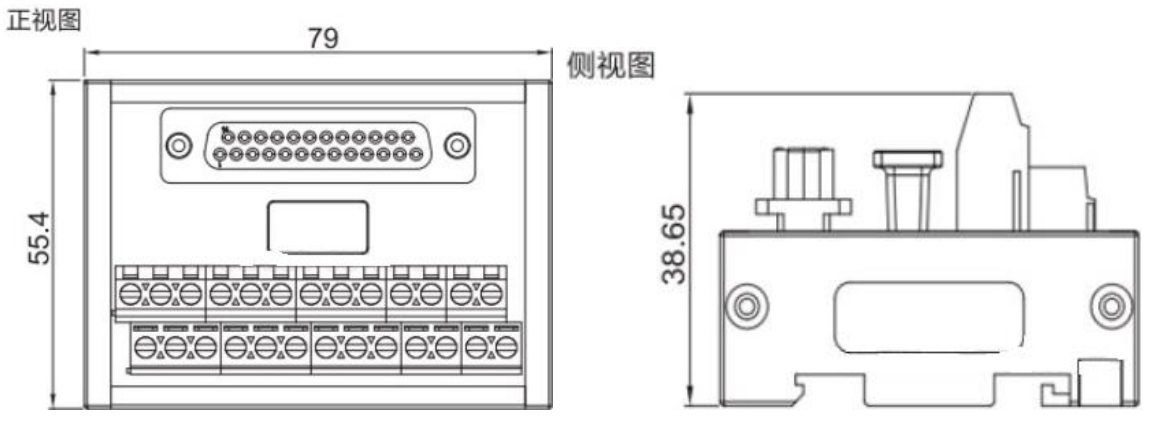

图 3.4 外置安全板卡尺寸图

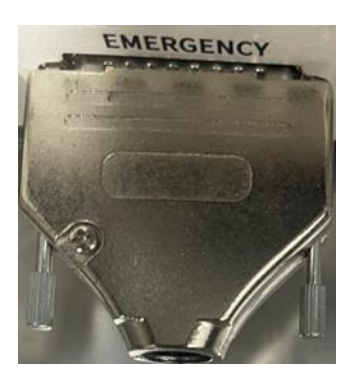

图 3.5 安全堵头

实际应用中若用不到安全信号,要将安全堵头插入安全接口处。若使用安全信号,但不使用所有安全 信号,将用不到的安全信号要进行短接操作。

| 引脚序号 | 功能      | 信号说明          |
|------|---------|---------------|
| 1    | 24V     | 内部电源 24V      |
| 2    | EST0P11 | 外部急停 CH1 输入   |
| 3    | EST0P12 | 外部急停 CH1 接地点  |
| 4    | 0V      | 内部电源 0V       |
| 5    | 24V     | 内部电源 24V      |
| 6    | SD11    | 安全门 CH1 输入    |
| 7    | SD12    | 安全门 CH1 接地点   |
| 8    | 0v      | 内部电源 0V       |
| 9    | 24V     | 内部电源 24V      |
| 10   | SDB11   | 安全门旁路 CH1 输入  |
| 11   | SDB12   | 安全门旁路 CH1 接地点 |
| 12   | 0V      | 内部电源 0V       |
| 13   | /       | 预留            |
| 14   | 24V     | 内部电源 24V      |
| 15   | EST0P21 | 外部急停 CH2 输入   |
| 16   | EST0P22 | 外部急停 CH2 接地点  |
| 17   | 0V      | 内部电源 0V       |
| 18   | 24V     | 内部电源 24V      |
| 19   | SD21    | 安全门 CH2 输入    |
| 20   | SD22    | 安全门 CH2 接地点   |
| 21   | 0v      | 内部电源 0V       |
| 22   | 24V     | 内部电源 24V      |
| 23   | SDB21   | 安全门旁路 CH2 输入  |
| 24   | SDB22   | 安全门旁路 CH2 接地点 |
| 25   | 0V      | 内部电源 0V       |
| PE   | 接地      | 接地            |

表 3.2 安全板卡线序定义表

# 3.2 外围设备接口和外围设备的连接

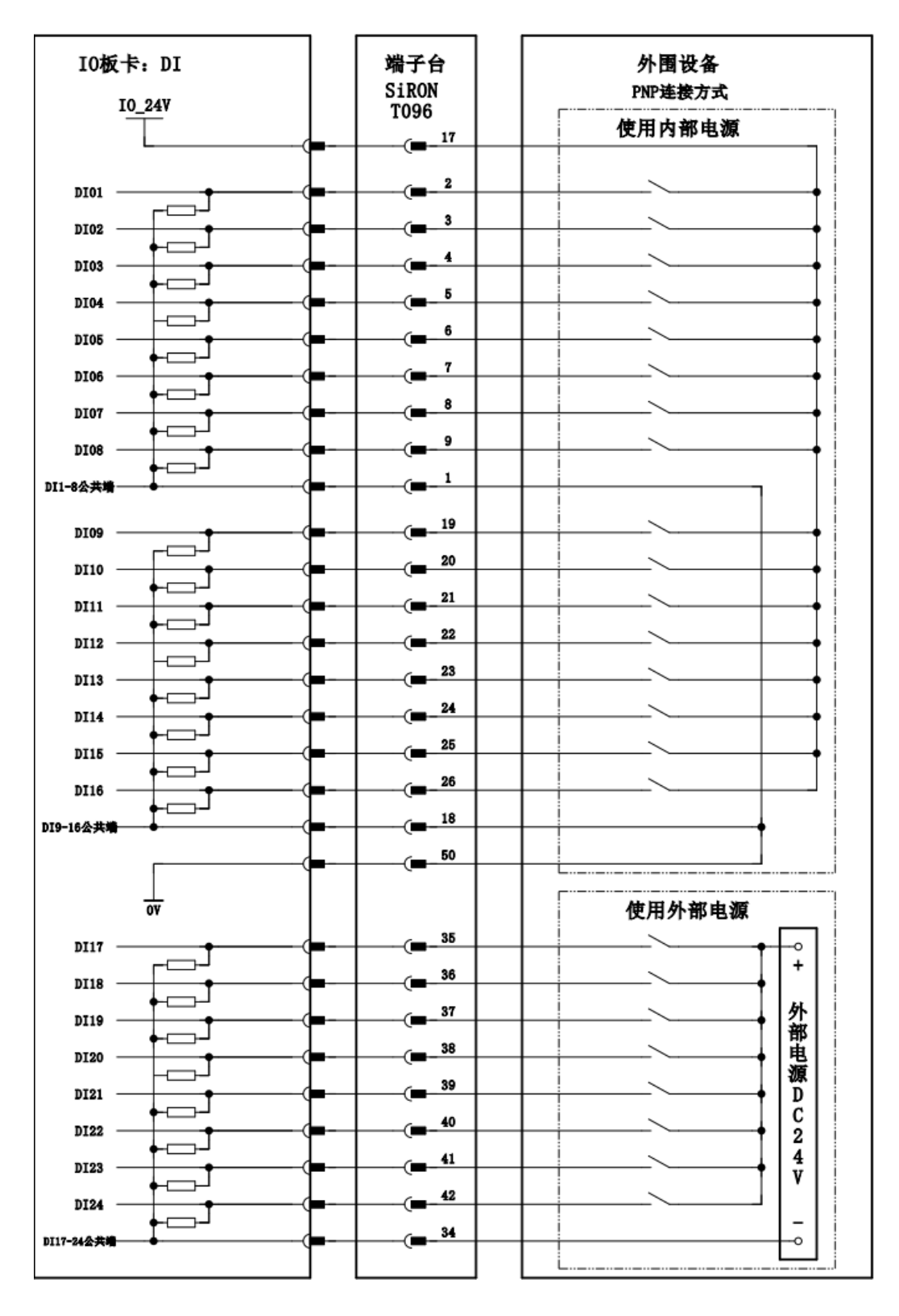

图 3.6 DI 信号连接图(PNP)

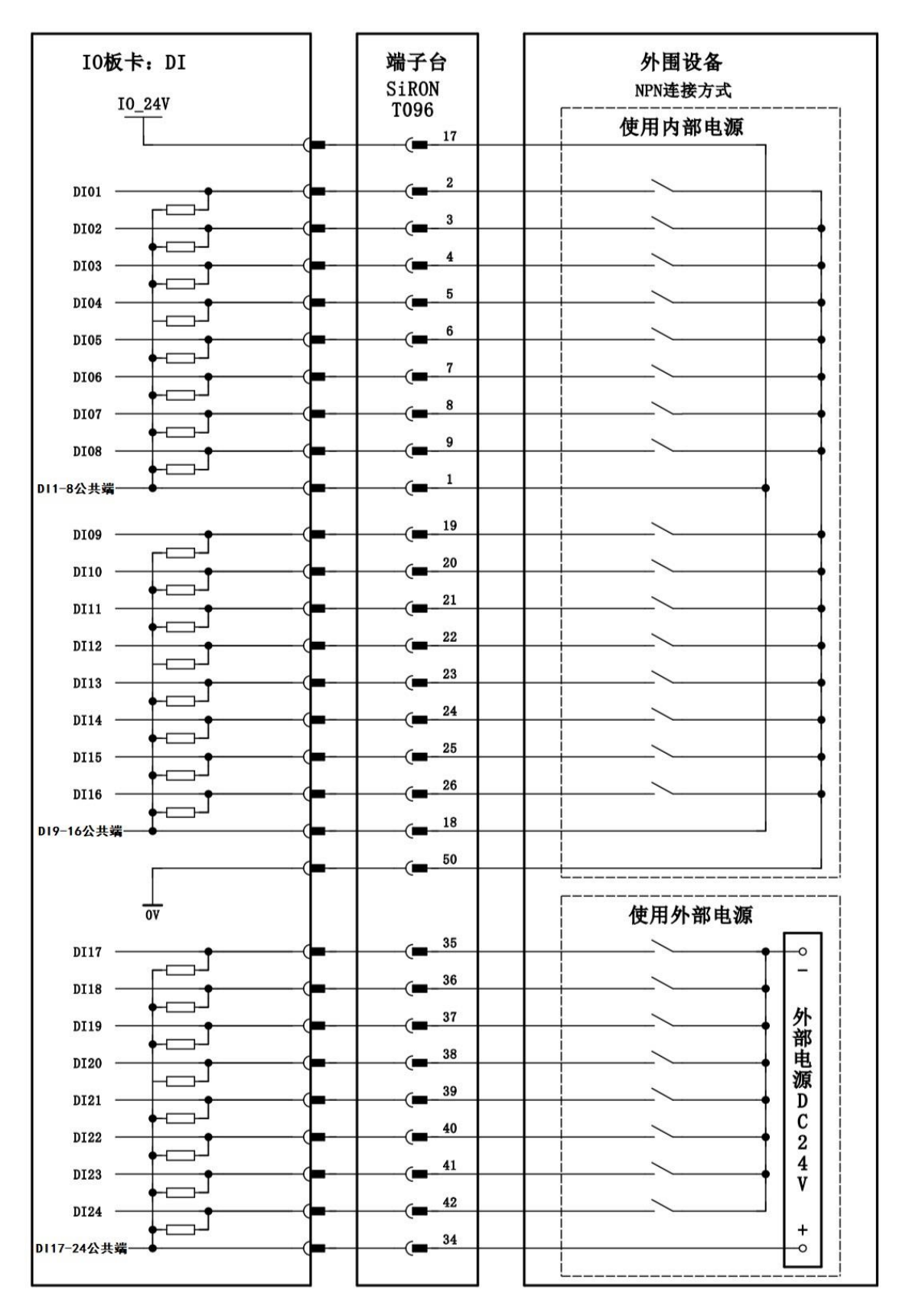

图 3.7 DI 信号连接图(NPN)

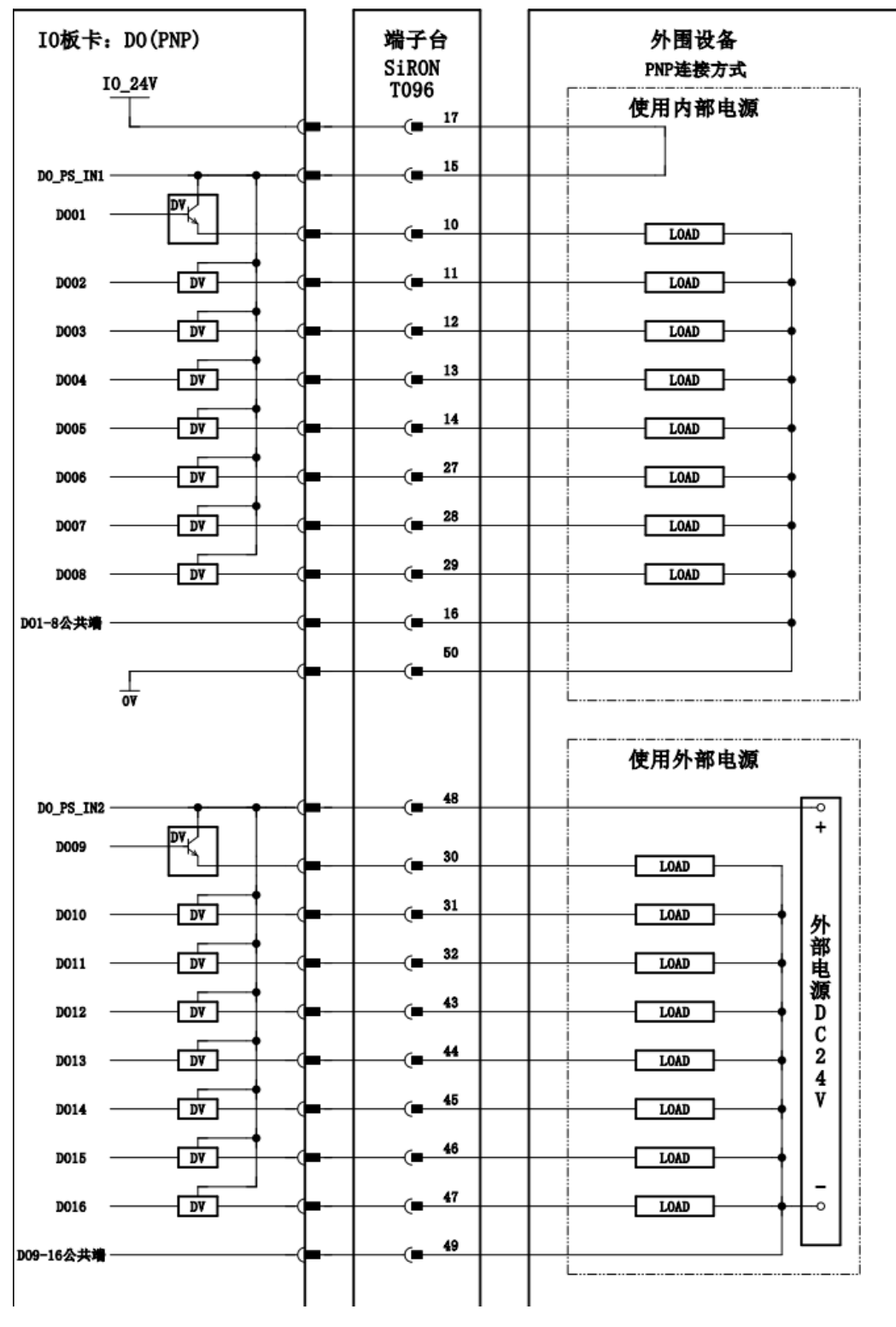

图 3.8 D0 信号连接图 (PNP)

**Agilebot** 

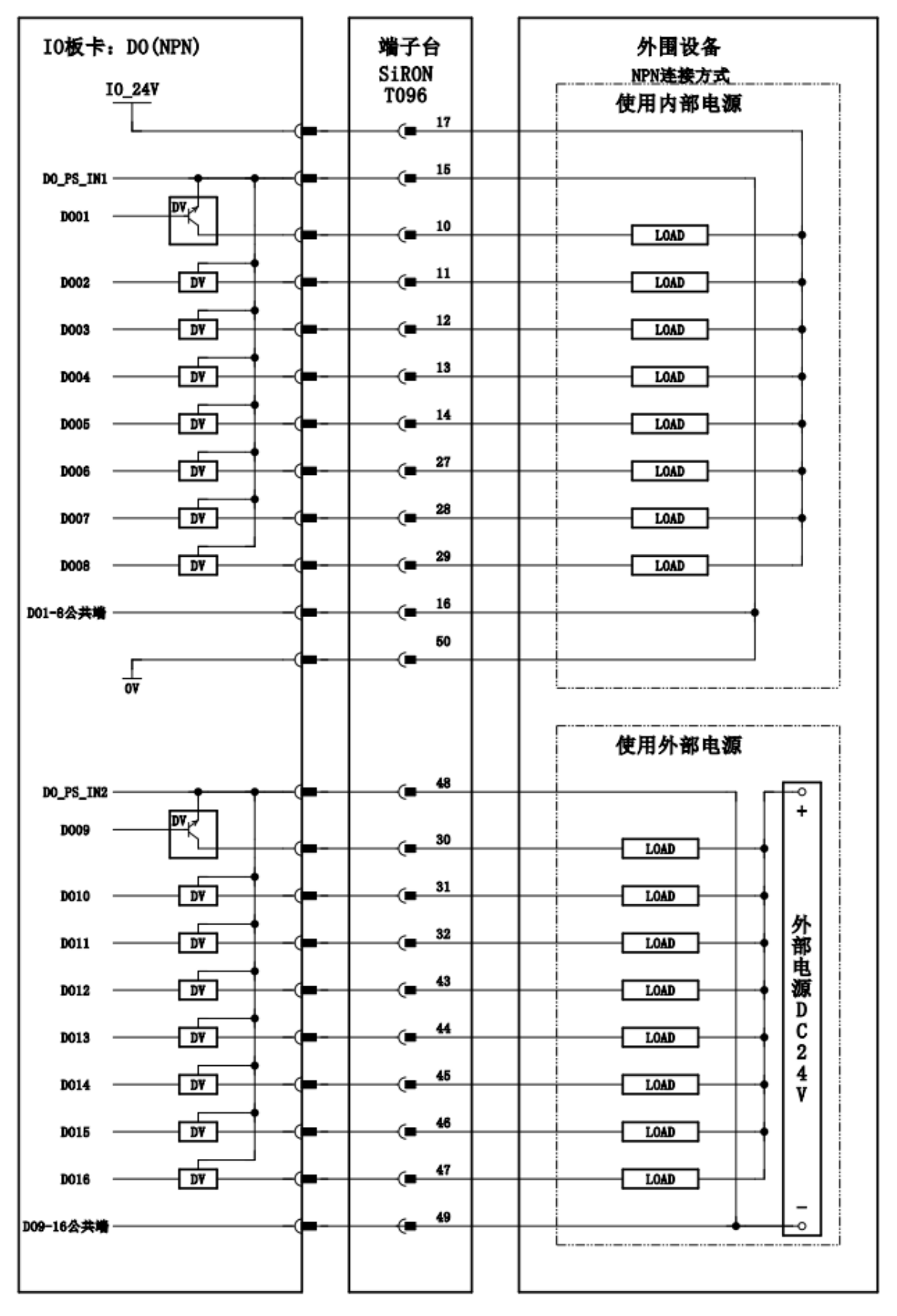

图 3.9 D0 信号连接图 (NPN)

# 3.3 安全板与外围设备的连接

安全回路可以提供内部 24V 供电、外部 24V 供电两种供电模式。 当使用内部 24V 电源时,如下图所示。

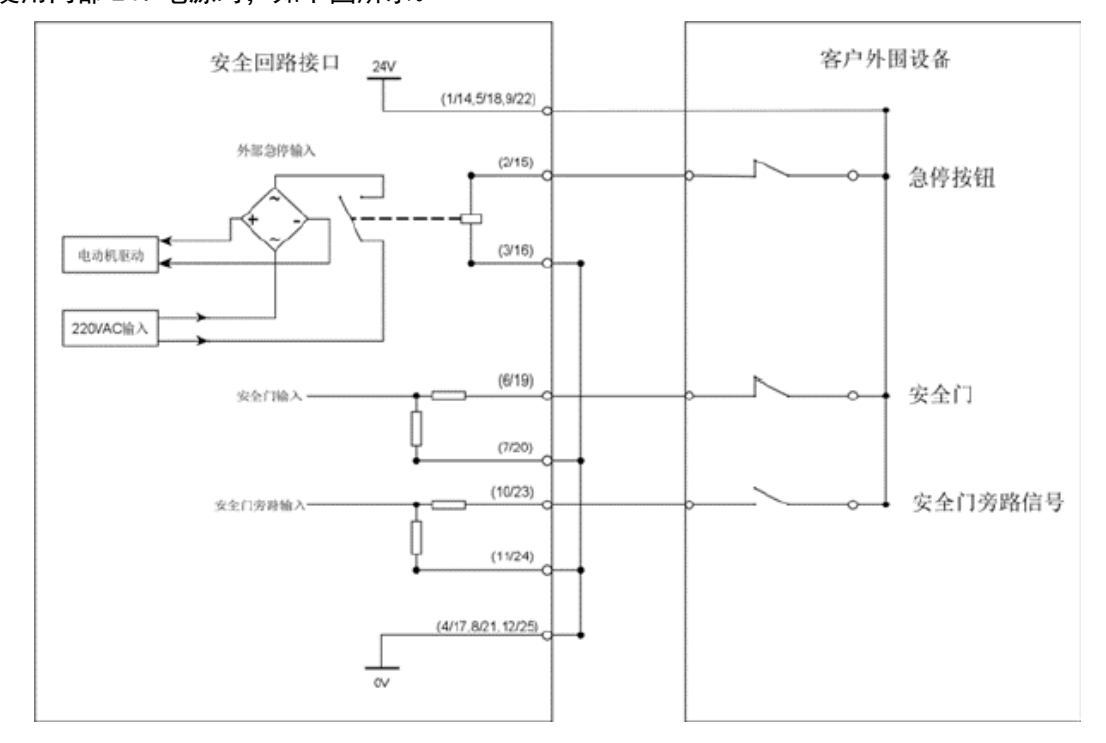

当使用外部提供的 24V 电源时,如下图所示。

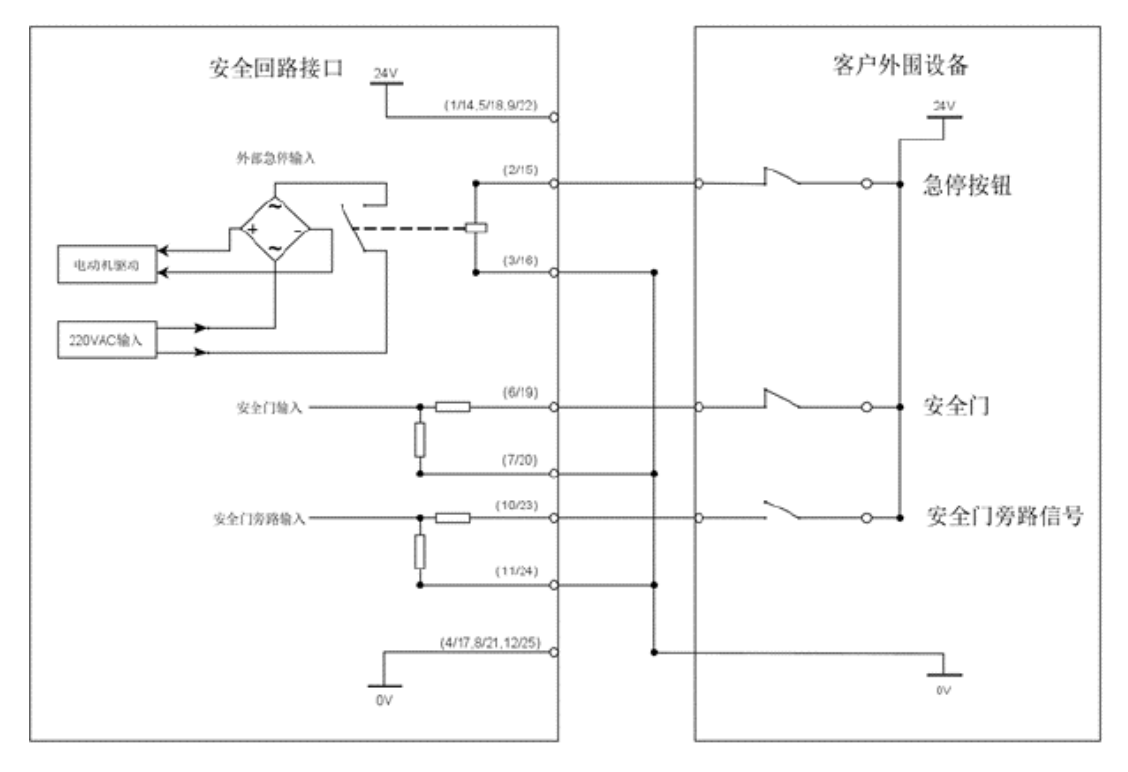

图 3.10 外部安全信号连接图

IRC-I4A-C 控制柜说明书

### 3.4 通讯设备的连接(以太网接口)

IRC-I4A-C 控制柜使用标准的以太网 RJ45 接口,且支持多种协议,两个网口内部互通。

# <u> (</u>注 意

网络的构建、或者机器人控制装置之外的设备(HUB、收发机、电缆等)使用条件,请向 各设备制造商洽询。有关网路的铺设,应充分考虑其不会受到其他噪声发生源的影响。应使动 力线和电机等的噪声发生源和网路的配线电气分离至足够的程度,并务须对各设备的连接好地 线。此外还需要注意,如果接地阻抗高而不充分有时会导致通讯障碍。在设备设置后正式运转 之前,应进行通讯试验予以确认。

有关起因于机器人控制装置以外的设备的网络故障,我们无法保证其正常操作。

# Agilebot

# 4 搬运、安装

# 4.1 搬运方法

#### 机器人本体固定搬运

- (1) 使用四颗木螺丝将底座固定到木托上。
- (2) 将丝杆放到限位孔内。
- (3) 将控制柜放入箱内。
- (4) 轻拿轻放至搬运处。

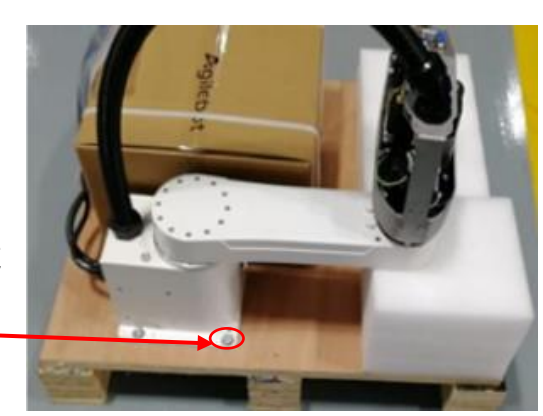

用四颗木螺钉将底 座固定在木托上

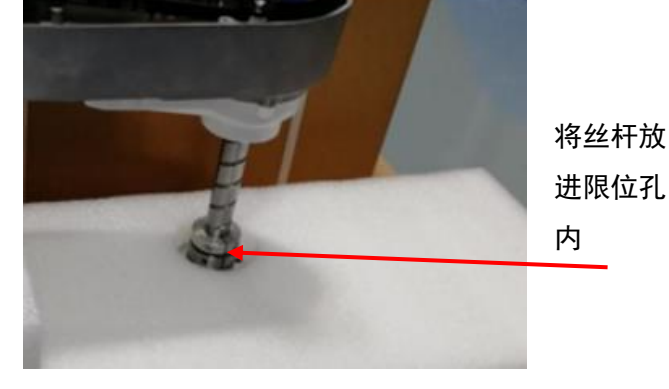

图 4.1 本体固定示意图

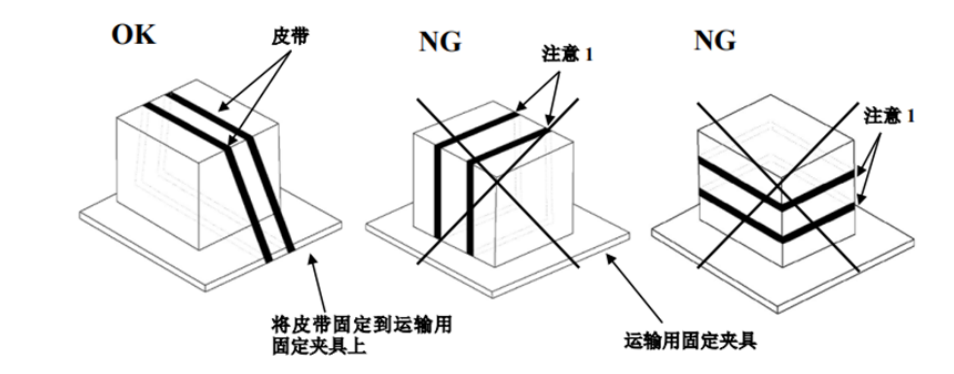

图 4.2 控制柜固定示意图

控制柜固定搬运

🛕 注 意

如果皮带将控制柜绑得过紧,会损坏门的密封垫,拆下皮带后密封垫的损坏状态也不会恢 复,使用时就可能无法确保控制柜的密闭性。

请使用缓冲材料,避免对电缆及电缆接入口的盖板饭金施加压力。

# 4.2 安装方法

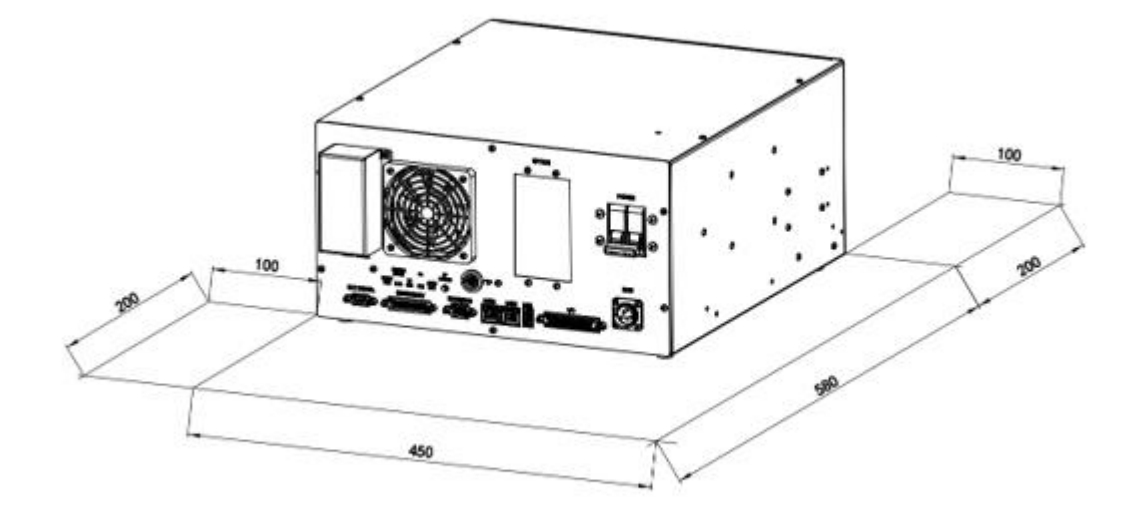

#### 图 4.3 控制柜安装示意图

•如果控制器安装在桌面上(非机架安装型),则其左需要 100mm 、右侧需要 200mm 的自由空间。

•控制器的背面需要 200mm 的自由空间来确保适当的冷却。切勿将使用电缆放置在控制器背部的风扇盖上,这将使检查难以进行并导致冷却不充分。

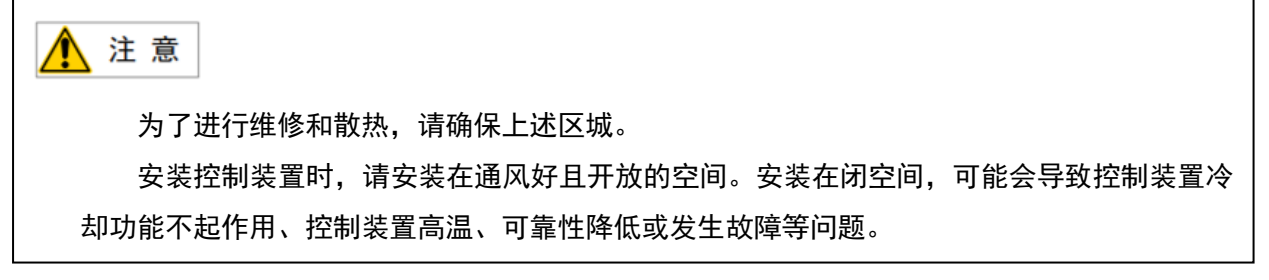

### 4.3 安装条件

IRC-14A-C 控制柜该设备未以电磁波、感应性或容量性结合的形式特意生成/使用无线带宽的高频能量, 普通家用设备及低电压网络上直接连接的普通家用设备除外, 可用于材料处理/调查/分析目的等的 所有设施因感应及放射阻碍,在非工业环境下,有时电磁兼容性会产生问题。请勿在住宅区域内使用该设备。

如果在住宅区域内使用该设备,可能会造成故障。为了防止影响用户接收广播、电视信号,除非采取 削减电磁放射的特别措施,否则不能使用。该设备不会因一般工厂环境下产生的谐波而发生误动作,但连 接到含有较大谐波的失真电源上时可能会出现问题。这种情况下,请对电源设备采取谐波对策。

| 项目     | 要求                                                                                                    |  |  |
|--------|----------------------------------------------------------------------------------------------------|--|--|
| 使用环境温度 | 温度: 5~40°C 湿度: 20%~95%(30°C)(不结露)                                                                                                    |  |  |
| 储存温湿度  | 温度:-5~40℃ 湿度:≤95%RH(30℃)                                                                                                    |  |  |
| 运输温湿度  | 温度:-25 <sup>~</sup> 70℃ 湿度:≤95%RH(40℃)                                                                                                    |  |  |
| 振动     | 正弦振动:符合《JB/T 8896-1999 工业机器人验<br>收规则》,5 <sup>2</sup> 5Hz 振动位移为 0.75mm,25 <sup>5</sup> 5Hz 振<br>动位移为 0.15mm,每个振动点持续振动 3min;<br>随机振动:符合 ISTA 1H 标准,4 <sup>100Hz</sup> 振动加速<br>度为 0.01g <sup>2</sup> /Hz,200Hz 振动加速度为 0.001<br>g <sup>2</sup> /Hz;<br>Grms=1.14g,裸机 X/Y/Z 每轴向振动 30min |  |  |
| 冲击     | 最大冲击不得超过加速度 15g, 持续时间不超过<br>11ms                                                                                                    |  |  |
|        | IP20                                                                                                    |  |  |
| 海拔     | 1000m 及以下                                                                                                    |  |  |

# 4.4 安装时的调整和确认项目

| 项  | 内容                    |
|----|-----------------------|
| 1  | 检查控制装置内外的外观。          |
| 2  | 检查固定螺钉端子是否已经切实连接。     |
| 3  | 确认连接器、印刷电路板安装位置的插入状态。 |
| 4  | 连接控制装置和机构部的电缆。        |
| 5  | 断开断路器,连接输入电源电缆。       |
| 6  | 确认输入电源电压。             |
| 7  | 确认控制装置与机器人机构部之间的接口信号。 |
| 8  | 进行各类参数的确认和设定。         |
| 9  | 确认在手动进给下各轴的运动情况。      |
| 10 | 确认外围设备控制接口信号的情况。      |

# **Agilebot**

# 附录

# A 规格一览表

| 整机                     |                          |                                                  |    |  |  |  |  |  |
|------------------------|--------------------------|--------------------------------------------------|----|--|--|--|--|--|
| 物料名称                   | 物料号                      | 型号及规格描述                                          | 备注 |  |  |  |  |  |
| 一体式指示灯                 | 2020500020               | AD17KC-22/DC24VY;一体式指示灯;黄色;24VDC;φ22             |    |  |  |  |  |  |
| 面板式安装接口                | 2030100007               | MSDD08-1-CAT5E;面板式 RJ45 接口                       |    |  |  |  |  |  |
| 一体式按钮                  | 2020500018               | LA130−16J−11;金属按钮;24VDC;1N01NC; φ16              |    |  |  |  |  |  |
| IRC-I4A-C 主控<br>核心板    | 404AP_CCB00601<br>_E0002 | AP_CCB00601_E/90x54mm/V0.2/                      |    |  |  |  |  |  |
| IRC-14A-C 主控<br>板底板    | 404AP_CMB00703<br>_E0001 | AP_CMB00703_E/190x276mm/V0.1/                    |    |  |  |  |  |  |
| S6A 400W 定制驱<br>动板     | 404AP_DMB00502<br>_E0001 | AP_DMB00502_E/300x120mm/V0.1/                    |    |  |  |  |  |  |
| IRC-14A-C 母线<br>电源板    | 404AP_PMB00102<br>_E0001 | AP_PMB00102_E/200x140mm/V0.1/                    |    |  |  |  |  |  |
| IRC-I4A-C 滤波<br>器板     | 404AP_FMB00202<br>_E0001 | AP_FMB00202_E/73x243mm/V0.1/                     |    |  |  |  |  |  |
| IRC-I4A-C TP 柔<br>性转接板 | 404AP_CSB00101<br>_E0002 | AP_CSB00101_E/30x85mm/V0.2/                      |    |  |  |  |  |  |
| IRC-I4A-C 按键<br>板      | 404AP_CSA00701<br>_E0001 | AP_CSA00701_E/70x25mm/V0.1/                      |    |  |  |  |  |  |
| IRC-I4A-C 跳线<br>板 PNP  | 404AP_CSC00101<br>_E0002 | AP_CSC00101_E/25. 4mmX12. 7mm/V0. 2/PNP/         |    |  |  |  |  |  |
| IRC-I4A-C 跳线<br>板 NPN  | 404AP_CSC00101<br>_E0001 | AP_CSC00101_E/25. 4mmX12. 7mm/V0. 1/NPN/         |    |  |  |  |  |  |
| IRC-14A-C 编码<br>器管理板   | 404AP_EMB00104<br>_E0001 | AP_EMB00104_E/90X90mm/V0.1/                      |    |  |  |  |  |  |
| 断路器                    | 2020100002               | IC65N-C10;A9F18210;断路器;2P;10A;                   |    |  |  |  |  |  |
| 风扇                     | 2020600010               | ME80252V1-000C-A99;风扇;80*80*25;24VDC             |    |  |  |  |  |  |
| 风扇附件                   | 2020600012               | ZHJ41-80;风扇滤网;80*80;黑色过滤网                        |    |  |  |  |  |  |
| 开关电源                   | 2020400008               | LRS-100-24;开关电源;平板式安装;220VAC;<br>100W;24VDC/4.5A |    |  |  |  |  |  |
| 开关电源                   | 2020400009               | LRS-75-15;开关电源;平板式安装;220VAC;75W;15VDC/5A         |    |  |  |  |  |  |
| 开关电源                   | 2020400010               | LRS-75-5;开关电源;平板式安装;220VAC;75W;5VDC/14A          |    |  |  |  |  |  |
| 电池                     | 2020400003               | CR1220;纽扣锂电池;3V                                  |    |  |  |  |  |  |

| 单相电源柜内线<br>缆           | 4010300002                     | SN-2019-GBT-030;220V 电源柜内线;单相;3×2.5mm2;0.3m        |  |
|------------------------|--------------------------------|----------------------------------------------------|--|
| IRC-14A-C 控制<br>柜钣金装配体 | 102021RC-14A-<br>C0101         | IRC-I4A-C;0101;IRC-I4A-C 控制柜钣金装配体;镀铝锌板;<br>面板喷漆+丝印 |  |
| I4A 驱动板散热<br>片         | 10302C020AIRC-<br>I4A-C. 13100 | ┃<br>┃RC-14A-C.13;0100;14A 驱动板散热片;6061-T6;本色氧化     |  |
| 成品预制线                  | 2010300003                     | CPCBK26-07ND;白色排线;150mm                            |  |
| 成品预制线                  | 2010300004                     | CPCBD25-01NS;牛角插头排线;150mm                          |  |
| IRC-14A-C 柜内<br>动力线缆   | 4010300013                     | 80210024; I4A 柜内动力线缆; 适用 S3A/S6A 系列                |  |

# B 外围设备控制系统输入输出信号含义

下表列出 IRC-14A-C 上的外围设备接口的系统输入输出信号。

| UI/U0 信号说明表 |                                                                                              |                                                                                                    |  |       |                                              |                                                                                                    |  |
|-------------|----------------------------------------------------------------------------------------------|----------------------------------------------------------------------------------------------------|--|-------|----------------------------------------------|----------------------------------------------------------------------------------------------------|--|
| UI [1]      | Servo_Enab<br>le<br>伺号时围信在,抱停<br>能用止件;停伺做<br>子育。<br>是<br>一一一一一一一一一一一一一一一一一一一一一一一一一一一一一一一一一一一 | Servo_Enable 通常情况为<br>ON,外围上位机不希望机<br>器人运动或上电时输入<br>OFF,用做安全锁定。<br>为 OFF 时系统做如下处<br>理:<br>1.发出警报后断开伺服电<br>源<br>2.瞬时停止机器人(0类<br>停止),暂停程序的执<br>行。<br>3.伺服始终无法上使能。<br>旁路为 ON。 |  | U0[1] | CMDENBLE<br>允许外围<br>设备之制<br>机器人的<br>状态<br>号。 | 为 0N 表示允许外围设备<br>控制,为 0FF 时不允许<br>外围设备控制。<br>下列条件成立时输出高<br>电平:<br>1.UI [5]为 0N<br>2.模式开关处于<br>"Auto"模式<br>3.U0 [3]为 0FF |  |
| UI [2]      | Pause_Requ<br>est 暂停信<br>号                                                                   | 暂停信号,通常情况为<br>ON,为 OFF 时系统做如下<br>处理:<br>规划减速并减速停止执行<br>中的动作,暂停程序的执<br>行。<br>旁路为 ON。                                                                                        |  | U0[2] | Paused                                       | "暂停中"状态信号。<br>当程序执行状态处于<br>"暂停状态 Paused"<br>时,该信号为 ON(即机<br>器人暂停)。                                                      |  |
| UI [3]      | Reset<br>报警复位信<br>号                                                                          | 报警复位信号,解除报<br>警,伺服上电,高电平有<br>效产生 Reset 请求。                                                                                                    |  | U0[3] | FAULT<br>报警信号                                | 报警信号在系统中发生<br>报警时产生输出,可以<br>通过 RESET 来进行复<br>位。<br>注:当系统发出警告类<br>报警时(Warning),该<br>信号不输出。                               |  |
| UI [4]      | Start&Rest<br>art<br>程序启动⁄<br>恢复信号                                                           | 启动或重启程序(视当时<br>的程序状态为 aborted 还<br>是 Pause 决定),其作用<br>和 TP 上的启动按钮一<br>样。取下降沿有效启动或<br>重启程序。                                                                                 |  | U0[4] | Program<br>Running<br>程序正在<br>运行中信<br>号      | 为 0N 时,表示正在运行<br>程序中;为 0FF 时,表<br>示没有程序在运行                                                                              |  |
| UI [5]      | Abort<br>Program<br>程序终止请<br>求信号                                                             | 请求将执行中或暂停状态<br>的程序终止。<br>通常情况为 0N,为 0FF 时<br>系统做如下处理:<br>报警栏提示有程序终止请<br>求,程序进入终止模式。<br>如果程序还在运行则先瞬<br>时停止机器人的动作再终<br>止程序,类似<br>"aborted"报警。                                |  | U0[5] | Servo<br>Status 信<br>号                       | 机器人运行状态为<br>"Working"、"On-<br>Standby"、"Servo-<br>ON"时,该信号置高电<br>平。"Servo-OFF"时置<br>低电平。                                |  |

|                    |                             | 允许伺服上使能和示教,<br>但无法手动或自动执行程<br>序。<br>旁路为 0N。                                                                                                    |                  |                               |                                                                                                    |
|--------------------|-----------------------------|----------------------------------------------------------------------------------------------------|------------------|-------------------------------|----------------------------------------------------------------------------------------------------|
| UI [6]             | Selection<br>Strobe<br>触发信号 | 仅在"程序启动方式"设<br>置为"主程序号启动"或<br>"主程序号启动简易模<br>式"时有效。<br>读取选择要执行的程序的<br>触发信号,当其为 ON<br>时,读取 Program<br>Selection 1-6 的输入,<br>选择要执行的程序。<br>注:当有程序正在执行<br>(运行状态或暂停状<br>态),忽略该信号。 | U0[6]            | Selection<br>Check<br>Request | 仅在"程序启动方式"<br>设置为主程序号启动"<br>或"主程序号启动简易<br>模式"时有效。                                                                                       |
| UI [7]             | MPLCS<br>Start              | 仅在"程序启动方式"设<br>置为"主程序号启动"或<br>"主程序号启动简易模<br>式"时有效。<br>程序号选择的启动信号                                                                                                    | U0[7]            | MPLCS<br>Start<br>Done        | 仅在"程序启动方式"<br>设置为"主程序号启<br>动"或"主程序号启动<br>简易模式"时有效。                                                                                      |
| UI [8]-<br>UI [13] | Program<br>Selection<br>1-6 | 仅在"程序启动方式"设<br>置为"主程序号启动"或<br>"主程序号启动简易模<br>式"时有效。<br>程序号的6位二进制数,<br>将其转换为的十进制数,<br>即为需要启动的主程序的<br>启动号。                                                                     | UO[8]-<br>UO[13] | Selection<br>Confirm<br>1-6   | 仅在"程序启动方式"<br>设置为"主程序号启<br>动"或"主程序号启动<br>简易模式"时有效。<br>在接收到 Selection<br>Strobe 信号后,机器人<br>控制器会去读 UI [8]-<br>UI [13] 的状态,并将其<br>反馈给上位确认。 |

# 联系我们

# 技术支持热线: 400-996-7588

#### 上海捷勃特机器人有限公司(上海总部):

上海市青浦区徐民路 308 弄 50 号中建锦绣广场 6 号楼 8 层

### 捷勃特运营及技术服务中心:

上海市青浦区久业路 338 号 1 幢

#### 商务热线: 021-59860805 59860099

网址: www.sh-agilebot.com